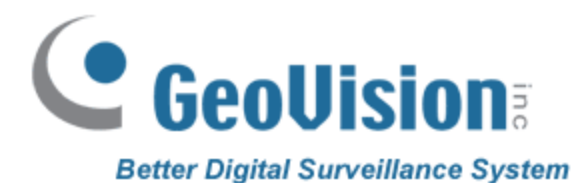

# **GV-VMS** V14.10

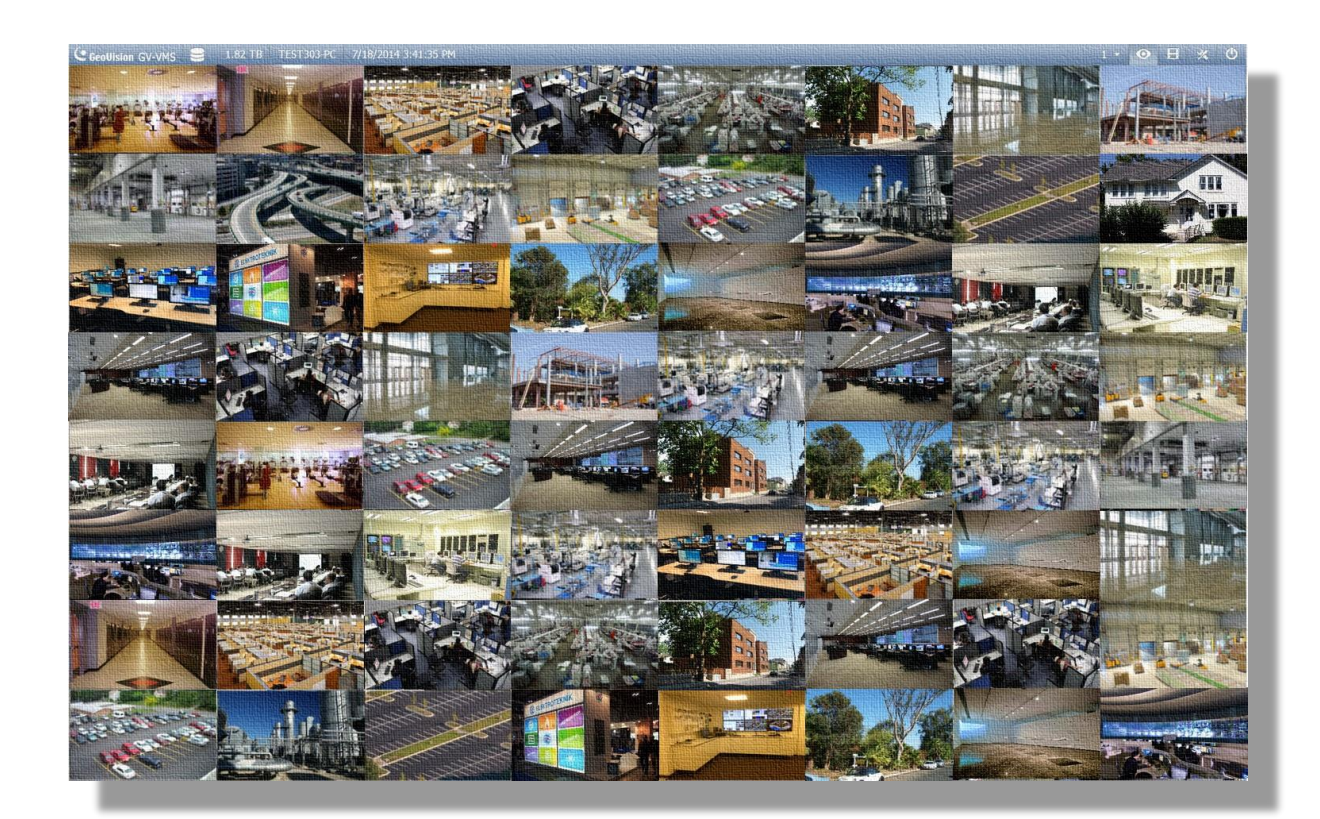

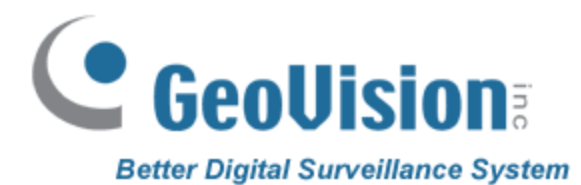

# Outline

- What's GV-VMS
- System Requirements
- License Policy
- Key Features
- Useful case

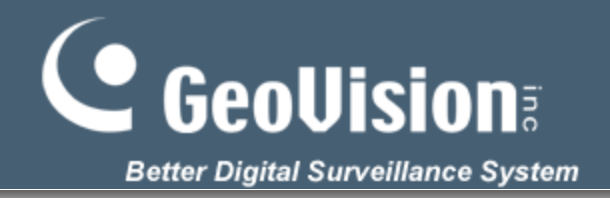

3

# What's GV-VMS

Video management software running on a Windows server, supplies the basis for video monitoring, analysis, and recording.

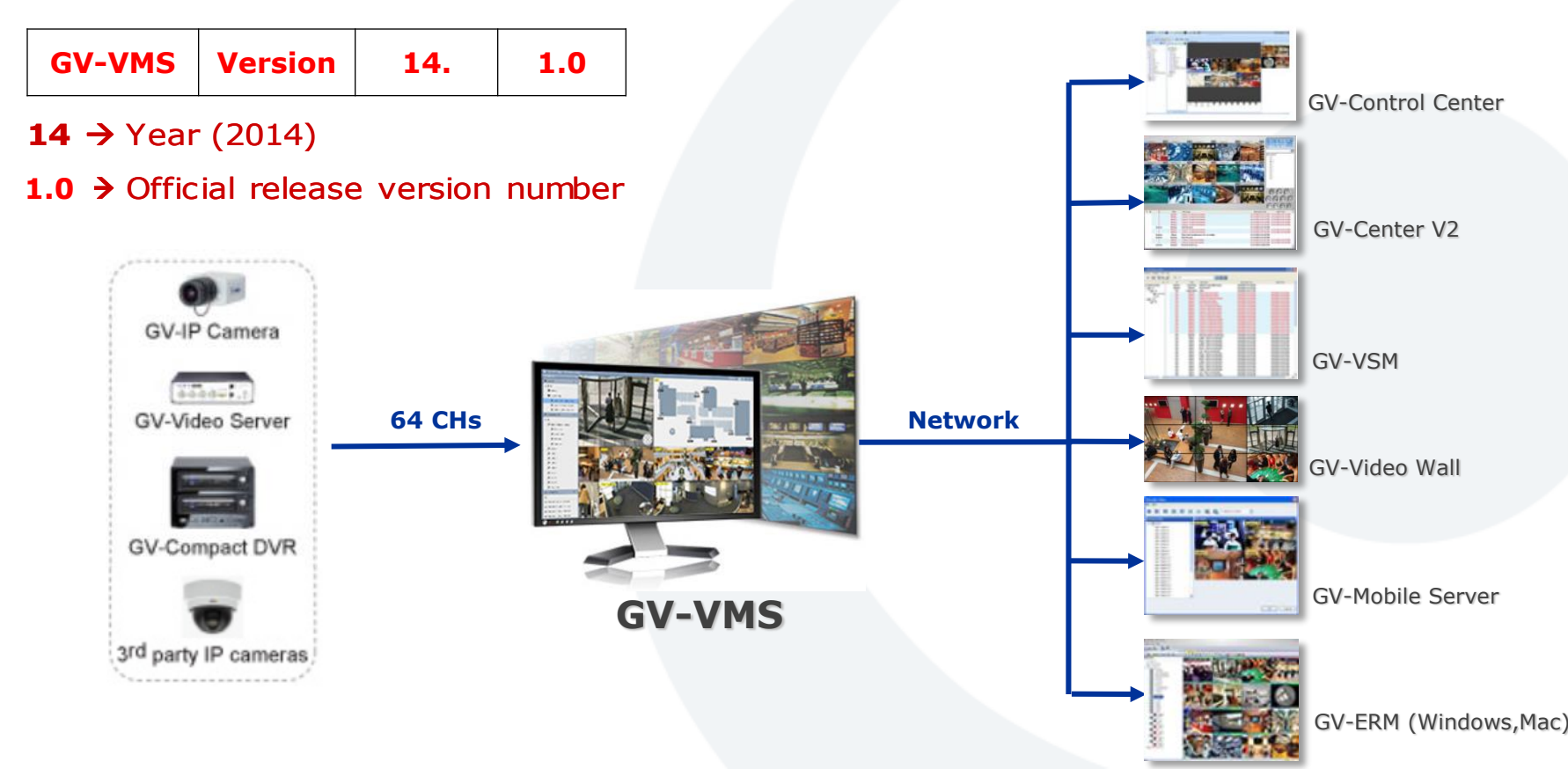

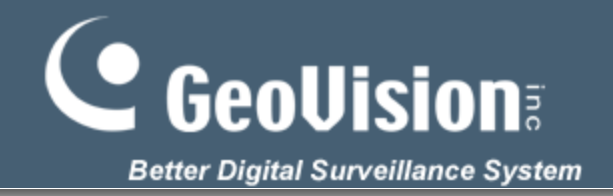

## Style

In the GV-VMS Style offers two selectable above, namely light style and black style.

| Centifiaire GV/MS 🕃 1.25 TB TEST303 PC 7/21/2014 11:10:10 AM | 1 • 💿 🗄 ⊀ O |
|--------------------------------------------------------------|-------------|
|                                                              |             |
|                                                              |             |
|                                                              |             |
|                                                              |             |
|                                                              |             |
|                                                              |             |
|                                                              |             |
|                                                              |             |

Light Style (Default)

Black Style

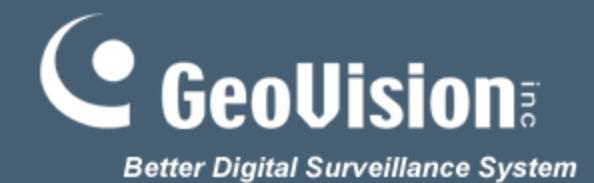

| Model                                                      |           | GV-VMS                                                                                                    |  |  |  |  |  |
|------------------------------------------------------------|-----------|----------------------------------------------------------------------------------------------------|--|--|--|--|--|
| GeoVision and 3 <sup>rd</sup> party<br>IP Camera Supported |           | UP to 64 Channels                                                                                                    |  |  |  |  |  |
| OS<br>Supported 64-bit                                     |           | Windows 7 / 8 / 8.1 / Server 2008 R2 / Server 2012 R2                                                                                                    |  |  |  |  |  |
| Protocol S                                                 | Supported |                                                                                                    |  |  |  |  |  |
| Lang                                                       | uage      | 22 Multi-Languages<br>Bulgarian / Czech / Danish / English / French / German / Greek /<br>Hebrew / Hungarian / Italian / Japanese / Persian / Polish /<br>Portuguese / Russian / Serbian / Simplified Chinese / Slovakian /<br>Slovenian / Spanish / Traditional Chinese / Turkish |  |  |  |  |  |

Note: Non support Capture Card, POS, Wiegand.

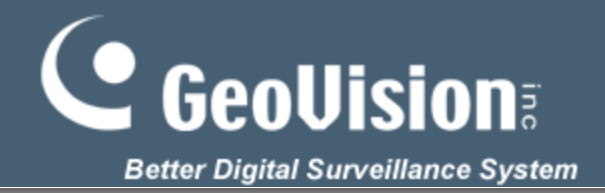

6

# **System Requirements**

## **Total Frame Rate Supported**

#### 64 CHs – Intel Core i7-4770 (3.4 GHz), 8G RAM

| Codec  | Full-Frame<br>Channels<br>Supported | Resolution           | Bitrate    | Total FPS<br>Supported | CPU Usage<br>(%) | Virtual Memory<br>Usage<br>(MB) | Physical<br>Memory<br>(MB) |
|--------|-------------------------------------|----------------------|------------|------------------------|------------------|---------------------------------|----------------------------|
|        |                                     | 1.3 MP (1280 x 1024) | 5.05 Mbps  | 1920                   | 30               | 3509                            | 2910                       |
| 11 264 | 64 CHs                              | 2 MP (1920 x 1080)   | 7.01 Mbps  | 1920                   | 40               | 4261                            | 3060                       |
| H.264  | (Dual Stream)                       | 3 MP (2048 x 1536)   | 10.48 Mbps | 1280                   | 34               | 3374                            | 4020                       |
|        |                                     | 5 MP (2560 x 1920)   | 16.48 Mbps | 640                    | 39               | 3295                            | 2900                       |
| 3      | 2 CHs –                             | Intel Core i3-       | -4130 (    | 3.4 GHz                | (), 4G RA        | Μ                               |                            |

| Codec | Full-Frame<br>Channels<br>Supported            | Resolution           | Bitrate    | Total FPS<br>Supported | CPU Usage<br>(%) | Virtual Memory<br>Usage<br>(MB) | Physical<br>Memory<br>(MB) |
|-------|------------------------------------------------|----------------------|------------|------------------------|------------------|---------------------------------|----------------------------|
|       |                                                | 1.3 MP (1280 x 1024) | 5.05 Mbps  | 960                    | 41               | 2079                            | 1980                       |
| 4 264 | <b>32 CHs</b> 2 MP (1920 x 1080) 7.01 Mbps 960 | 52                   | 2084       | 2040                   |                  |                                 |                            |
| п.204 | (Dual Stream)                                  | 3 MP (2048 x 1536)   | 10.48 Mbps | 640                    | 43               | 2050                            | 2000                       |
|       |                                                | 5 MP (2560 x 1920)   | 16.48 Mbps | 320                    | 61               | 2089                            | 2060                       |

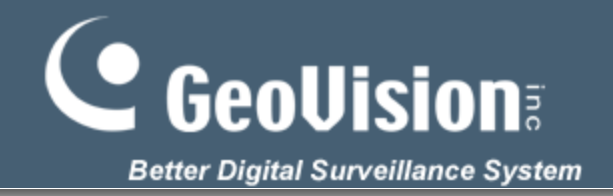

## **Hard Disk Limitations**

Frame rate limit in a single hard disk when connecting to IP cameras.

| Video Decolution     | H.264      |              |  |  |  |  |
|----------------------|------------|--------------|--|--|--|--|
| video Resolution     | Frame Rate | Bit Rate     |  |  |  |  |
| 1.3 MP (1280 x 1024) | 660 fps    | 5.05 Mbit/s  |  |  |  |  |
| 2 MP (1920 x 1080)   | 660 fps    | 7.01 Mbit/s  |  |  |  |  |
| 3 MP (2048 x 1536)   | 440 fps    | 10.48 Mbit/s |  |  |  |  |
| 4 MP (2048 x 1944)   | 330 fps    | 11.65 Mbit/s |  |  |  |  |
| 5 MP (2560 x 1920)   | 220 fps    | 16.48 Mbit/s |  |  |  |  |
|                      |            |              |  |  |  |  |

**Note:** The data above was determined using the bit rate listed above and hard disks with average R/W speed above 110 MB/s.

H.264:\\192.168.0.60\Hardware Team\01\_Product Test result\Others\040114.GV-IPCAM Video Source\02\_ 動態(大bit rate)場景

**MJPEG**:\\192.168.0.60\NVR Team\3. GV-Simulator\0829\_TestSample

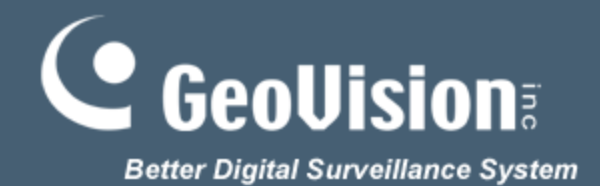

# **License Policy**

| Supported Devices         | Channels | License                                                                                                    |
|---------------------------|----------|----------------------------------------------------------------------------------------------------|
|                           | 32 ch    | No license required.                                                                                                    |
| GV IP Devices Only        | 64 ch    | GV-VMS Pro license required, 32 ch per license.                                                                                          |
|                           | 32 ch    | 3 <sup>rd</sup> -Party license required, in increments of 1 ch.                                                                          |
| GV + 3rd-Party IP Devices | 64 ch    | <b>GV-VMS Pro</b> license required, 32 ch per license.<br><b>3</b> <sup>rd</sup> - <b>Party</b> license required, in increments of 1 ch. |

#### **Camera Install:**

|  | ✓   | 61          | •         | 192.168.8.99 | 10044               | 1920X1080(H264) | / 448X252(H264)  | 14316 / 3373 kbps    | GeoVision_GV-BL11 | D_Series | 24 |   |
|--|-----|-------------|-----------|--------------|---------------------|-----------------|------------------|----------------------|-------------------|----------|----|---|
|  | ✓   | 62          | •         | 192.168.8.99 | 10045               | 1920X1080(H264) | / 448X252(H264)  | 14316 / 3373 kbps    | GeoVision_GV-BL11 | D_Series | %  |   |
|  |     | 63          |           | 192.168.8.99 | 10046               | 1920X1080(H264) | / 448X252(H264)  | 14371 / 3373 khns    | GeoVision GV-BL11 | D Series | 26 | * |
|  | Act | tive camera | a count : | 64           | Bitrate(Main/Sub/To | otal): 849.5/16 | 59.6/1019.2 Mbps | License(GV/Others) : | 64/64 (MAX:64)    |          |    |   |

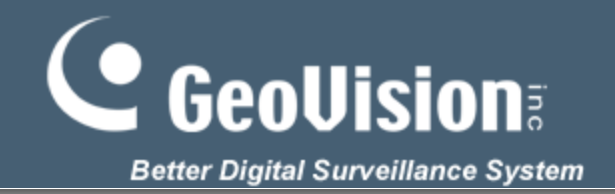

# Key Features Monitoring - GPU Decode and Dewarping

- ✓Intel Sandy Bridge Chipsets only support GPU decoding of 1.3 MP to 2 MP videos
- ✓Intel Ivy Bridge and Haswell Chipsets support GPU decoding of 1.3 MP to 5 MP videos
- ✓ Support GPU dewarping of fisheye views, the graphics card must support DirectX 10 or later.

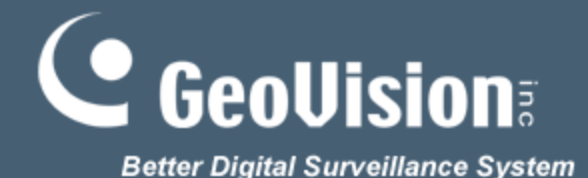

File

## **Monitoring – Service Mode**

Enable the "Service Mode" function can be run in Windows background.

| General Setting                                                                                                   |                                                                                                    |
|----------------------------------------------------------------------------------------------------|----------------------------------------------------------------------------------------------------|
| Location Name<br>PC Name<br>Monitor Option<br>Start Delay: 6 Sec.<br>Service Mode<br>Display<br>Enable DirectDraw | Related Actions Zoom Camera Auto enable wave out Auto toggle talk back Auto switch PTZ mapping Exit Option Auto Restart Windows |
| ОК                                                                                                    | Cancel                                                                                                    |

|      | Windows Task Manager              |
|------|-----------------------------------|
| File | Options View Help                 |
|      | -line Brocesses Comisse Der       |
| Ар   | plications Processes Services Per |
| 1    |                                   |
|      | Image Name                        |
|      | atkexComSvc.exe *32               |
|      | audiodg.exe                       |
|      | CodecExe.exe *32                  |
|      | CodecExe.exe *32                  |
|      | CodecExe.exe *32                  |
|      | CodecExe.exe *32                  |
|      | conhost.exe                       |
|      | csrss.exe                         |
|      | csrss.exe                         |
|      | Dbgview.exe *32                   |
|      | DMIPCServerService.exe *32        |
|      | dwm.exe                           |
|      | explorer.exe                      |
|      | FSCapture.exe *32                 |
|      | GeoNotificationServer.exe *32     |
|      | GeoStartupAgentService.exe *32    |
|      | GVAccessDB.exe *32                |
|      | GvMulticamMgr.exe *32             |
|      | GvSchedule.exe *32                |
|      | GVStorageMan.exe *32              |
|      | GVUI.exe *32                      |
|      | GvVideoAnalyticsExe.exe *32       |
|      | HeciServer.exe                    |
|      | hkcmd.exe                         |
|      | igtxpers.exe                      |
|      | igtxtray.exe                      |
|      | IOModuleService.exe *32           |
|      | IPCamDLLEXE.exe *32               |
|      | iusb3mon.exe *32                  |
|      | Jhi_service.exe *32               |
|      | LMS.exe *32                       |
|      | ISdSS.exe                         |
|      | ism.exe                           |
|      | mcamcuf.exe ~32                   |
|      | mmc.exe                           |
|      | Passovr.exe *32                   |
|      | PIZSVE.exe "32                    |

10

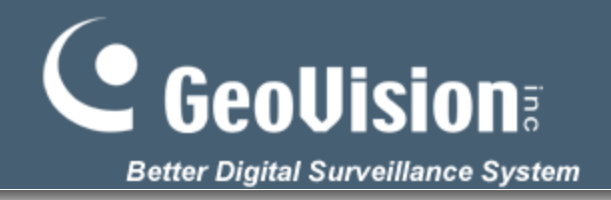

## **Monitoring – Panel Resolution**

When GV-VMS first open, panel resolution presented by default with the same monitor resolution full screen, and you can manually adjust the panel resolution and the Position.

| Set Position      |                    |
|-------------------|--------------------|
| Main Panel        | ViewLog            |
| Select Monitor    | Select Monitor     |
| Monitor 1         | Equal Main Panel 🔹 |
| Position:         | Position:          |
| 0 , 0             | 0,0                |
| Panel Resolution: | Panel Resolution:  |
| 1680 X 1050       | 1680 X 1050        |
|                   | OK Cancel          |

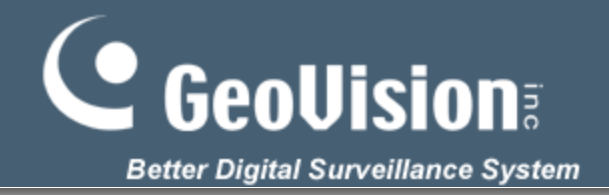

12

## **Monitoring - Layout**

Choose to use default, define or custom create a new layout.

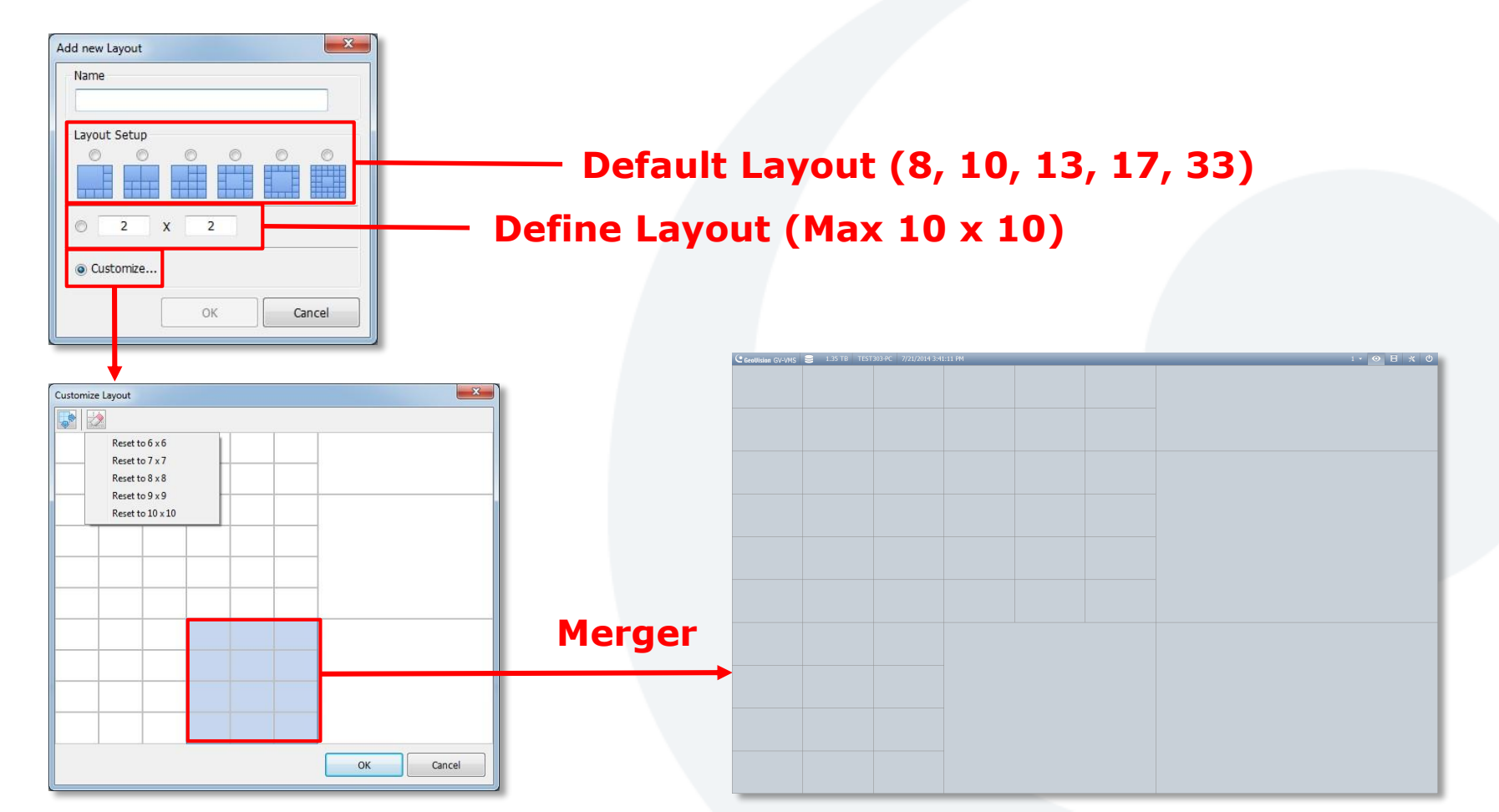

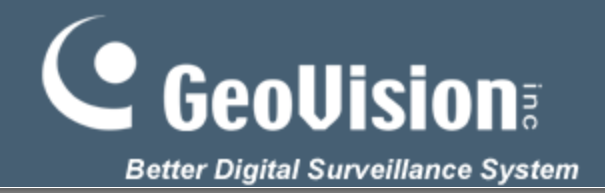

**Multiple Monitors** 

## **Monitoring - Multiple Screens**

Layout can be applied to multiple monitors.

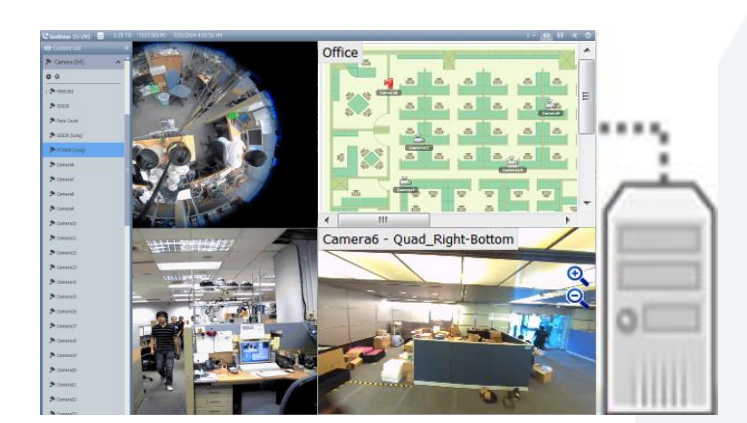

**Primary Monitor** 

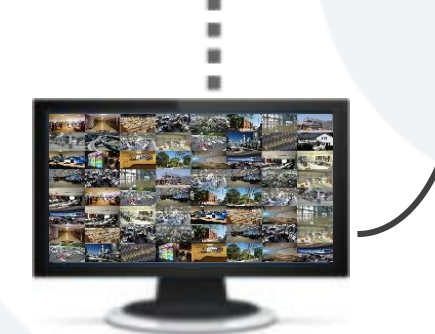

**Apply Layout** 

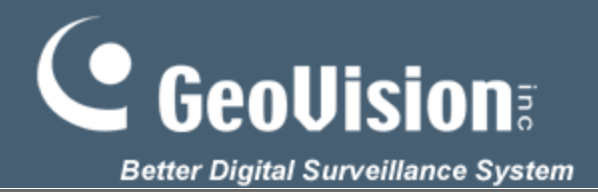

## Monitoring – Camera Install

|                     | 루 IP Device Set | tup          |    |        |                |       |                                 |                   |                              |          |
|---------------------|-----------------|--------------|----|--------|----------------|-------|---------------------------------|-------------------|------------------------------|----------|
| Add Camera –        | -0              |              | ID | Status | Server address | Port  | Video Resolution                | Bitrate           | Brand                        | Setting  |
|                     |                 | ✓            | 1  | •      | 192.168.0.180  | 10000 | 2560X1920(H264)                 | 6579 kbps         | GeoVision_GV-FER5302/3       | %        |
|                     |                 | ~            | 2  | •      | 192.168.0.21   | 10000 | 1920X1080(H264) / 448X252(MJPG) | 4363 / 3142 kbps  | GeoVision_GV-SD220/GV-SD2301 | %        |
| Scan Camera-        |                 | ✓            | 6  | •      | 192.168.5.193  | 10002 | 2048X1536(H264) / 320X240(H264) | 19523 / 4375 kbps | GeoVision_GV-BL110D_Series   | %        |
| Scan camera         |                 | ✓            | 7  | •      | 192.168.5.193  | 10003 | 2048X1536(H264) / 320X240(H264) | 19311 / 4375 kbps | GeoVision_GV-BL110D_Series   | *        |
|                     |                 | ✓            | 8  | •      | 192.168.5.193  | 10004 | 2048X1536(H264) / 320X240(H264) | 19224 / 4303 kbps | GeoVision_GV-BL110D_Series   | $\sim$   |
| Automatic Setup -   | - 25            |              | 9  | •      | 192.168.5.193  | 10005 | 2048X1536(H264) / 320X240(H264) | 19224 / 4329 kbps | GeoVision_GV-BL110D_Series   | $\times$ |
|                     | 7               | ✓            | 10 | •      | 192.168.5.193  | 10006 | 2048X1536(H264) / 320X240(H264) | 19380 / 4404 kbps | GeoVision_GV-BL110D_Series   | $\times$ |
|                     |                 | ✓            | 11 | •      | 192.168.5.193  | 10007 | 2048X1536(H264) / 320X240(H264) | 19010 / 4304 kbps | GeoVision_GV-BL110D_Series   | $\times$ |
| Import Camera -     |                 |              | 12 | •      | 192.168.5.193  | 10008 | 2048X1536(H264) / 320X240(H264) | 18127 / 4326 kbps | GeoVision_GV-BL110D_Series   | $\times$ |
|                     |                 |              | 13 | •      | 192.168.5.193  | 10009 | 2048X1536(H264) / 320X240(H264) | 20034 / 4331 kbps | GeoVision_GV-BL110D_Series   | %        |
|                     |                 |              | 14 | •      | 192.168.5.193  | 10010 | 2048X1536(H264) / 320X240(H264) | 18199 / 4381 kbps | GeoVision_GV-BL110D_Series   | %        |
| ID Dovice Utility - |                 | ✓            | 15 | •      | 192.168.5.193  | 10011 | 2048X1536(H264) / 320X240(H264) | 18367 / 4332 kbps | GeoVision_GV-BL110D_Series   | %        |
| TP Device Utility - |                 |              | 16 | •      | 192.168.5.193  | 10012 | 2048X1536(H264) / 320X240(H264) | 18482 / 4330 kbps | GeoVision_GV-BL110D_Series   | %        |
|                     |                 |              | 17 | •      | 192.168.5.193  | 10013 | 2048X1536(H264) / 320X240(H264) | 18548 / 4332 kbps | GeoVision_GV-BL110D_Series   | %        |
|                     |                 |              | 18 | •      | 192.168.5.193  | 10014 | 2048X1536(H264) / 320X240(H264) | 18127 / 4341 kbps | GeoVision_GV-BL110D_Series   | %        |
|                     |                 |              | 19 | •      | 192.168.5.193  | 10015 | 2048X1536(H264) / 320X240(H264) | 18542 / 4331 kbps | GeoVision_GV-BL110D_Series   | %        |
|                     |                 | $\checkmark$ | 20 | •      | 192.168.5.193  | 10016 | 2048X1536(H264) / 320X240(H264) | 18282 / 4333 kbps | GeoVision_GV-BL110D_Series   | *        |
|                     |                 |              |    |        | Cor            | nect  | ed 🛛                            | Inactiv           | e Camera                     |          |

- Started Monitoring
- **O** Connection Failed

Connecting

Pre-Rec Enable

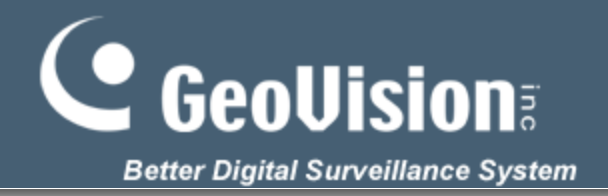

#### Monitoring – Camera Setting (Video Setting)

| Video Setting                                              | 🖽 Video Setting                                                                                                    |                                                                                 |               |
|------------------------------------------------------------|----------------------------------------------------------------------------------------------------|---------------------------------------------------------------------------------|---------------|
| <ul> <li>Audio Setting</li> <li>General Setting</li> </ul> | General Setting                                                                                                    | Camera Lens                                                                     |               |
|                                                            | Camera Name : Camera 1                                                                                                    | General                                                                         |               |
|                                                            | IP Address : 192.168.8.113                                                                                                    | Video Attribute                                                                 |               |
|                                                            | Port : 10000                                                                                                    | Brightness:                                                                     | 50            |
|                                                            | User name : admin                                                                                                    |                                                                                 |               |
|                                                            | Password :                                                                                                    | Contrast:                                                                       | U             |
|                                                            | Stream Setting                                                                                                    | Saturation:                                                                     | 50            |
|                                                            | Main stream                                                                                                    | Sharpness :                                                                     | 50            |
|                                                            | Codec Selection : H264                                                                                                    | Gamma :                                                                         | 50            |
|                                                            |                                                                                                    |                                                                                 |               |
|                                                            | FPS: 10                                                                                                    | Default     Save                                                                |               |
|                                                            | Quality / Bitrate<br>VBR<br>Quality : Good<br>Max. Bitrate : 20 Mbit<br>CBR<br>Max. Bitrate : 10240 Kbp<br>Resolution<br>@ 4:3 | Intege of endown<br>Normal Horizontal M<br>Vertical Flip Rotate 13<br>16:9<br>T | irror<br>i0   |
|                                                            | Mod. 1 Vin. 1                                                                                                    | • D                                                                             | Cov. Joystick |

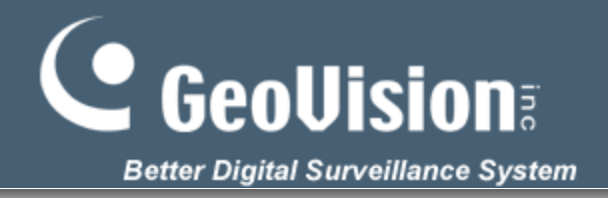

#### Monitoring – Camera Setting (Audio Setting)

| Settings      |                                                                                                    |
|---------------|----------------------------------------------------------------------------------------------------|
| Video Setting | Audio Setting      Audio Setting      Audio Gain      Audio Gain      audo Gain      wave Out      Wave Out      Denoise      Denoise      Denoise      Denoise      Rec Audo      By Sensitivity     7      @ Round-the-Clock Audo       Audo Format      S2KHz, 16 bit |
|               | OK Cancel                                                                                                    |

16

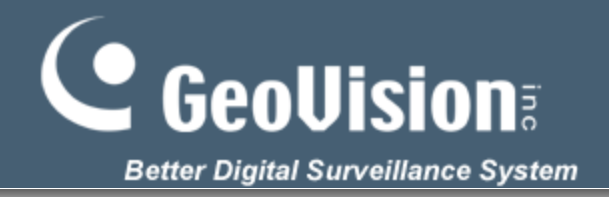

#### Monitoring – Camera Setting (General Setting)

| Video Setting | General Setting                    |                                                                |
|---------------|------------------------------------|----------------------------------------------------------------|
| Audio Setting | Network Time Out                   | Frame rate control for live view decoding                      |
|               | 45 Second 👻                        | Live view frame rate control (Main stream)                     |
|               | Postpone live view decoding        | Maximum live-view frame rate.      Live-view key frame only.   |
|               | Frames to keep in live view buffer | Live view frame rate control (Sub stream)                      |
|               | 60 Vice Demand Direlay             | Maximum live-view frame rate,      ○ Live-view key frame only. |
|               | Enable 640 * 360                   | <b></b>                                                        |
|               | © Disable                          | Recording frame rate control                                   |
|               | Paraulias audas farmat             | Urgent Event                                                   |
|               | Standard codec @ GeoVision codec   | Maximum record frame rate.                                     |
|               | Automatically adjust DST           | · · · · · · · · · · · · · · · · · · ·                          |
|               | © Enable                           | - General Event                                                |
|               | Video Lost / Connection Lost       | Maximum record frame rate.<br>Record key frame only.           |
|               | Invoke Alarm                       | •                                                              |
|               | Video Lost / Connection Lost       | Set codec and resolution automatically                         |
|               | Notification                       | Set codec and resolution automatically                         |
|               |                                    |                                                                |
|               |                                    |                                                                |

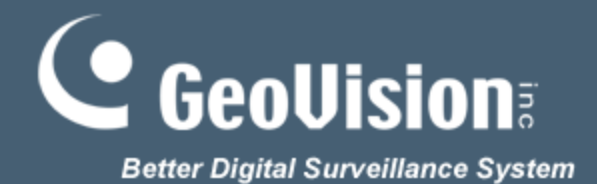

## **Monitoring – ONVIF**

| Profile Select                                     |                                     |                                    |                            | ×      | VE_Default                                                               |                                |        |
|----------------------------------------------------|-------------------------------------|------------------------------------|----------------------------|--------|--------------------------------------------------------------------------|--------------------------------|--------|
|                                                    | ⊙ Sing<br>Stream1<br>Stream2        | gle Stream                         | Dual Stream<br>ult<br>ault | ▼      | <br>Codec :<br>Resolution :<br>Quality<br>FramRate :<br>Bitrate (kbpc) : | H264<br>1920 x 1080<br>1<br>30 | •      |
| Infomation<br>Stream1<br>Codec :                   | H264                                | Stream2<br>Codec :                 | H264                       |        | Gov :                                                                    | 30 Apply                       | Cancel |
| Resolution :<br>Quality :<br>Frame rate :<br>Gov : | 1920 x 1080<br>1.000000<br>30<br>30 | Quality :<br>Frame rate :<br>Gov : | 2.000000<br>30<br>30       |        |                                                                          |                                |        |
|                                                    | Ad                                  | lvance                             | ОК                         | Cancel |                                                                          |                                |        |

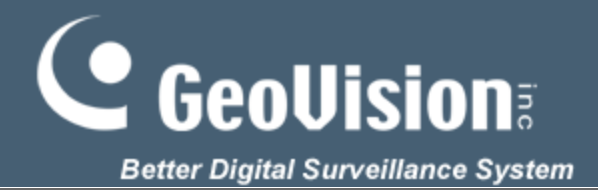

#### Monitoring – Record Setting **Record Setting** Video Record Max Video Clip: 2 Min. V Post-Rec: 3 Sec. **Pre-Rec is no longer** Pre-Rec: Video Clips 1 follow Max Video Clip. Video Clips 5 Sec. Vise Digital Watermark Protection Recycle Database Folder D:\CameraDBs\ .... Record Error Process : 虏 Camera ✓ Round-the-clock Record Type : SD220 Face Count $\triangleright$ Motion Detect Round-the-clock • SD220 (Long) PT320D (Long) -Storage : Storage 1 Camera6 ✓ Uragent Event Camera7 Video record frame rate : Camera8 ✓ General Event Camera9 Urgent Event Ŧ OK Cancel

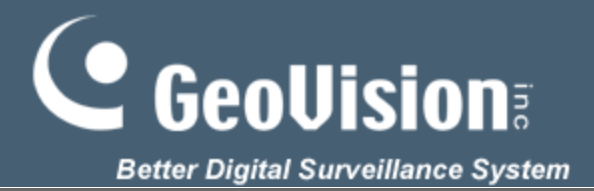

Advanced Motion Detection Setun

#### **Monitoring – Motion Detect**

|                                                                                                    |                                                                                                    | in one of the second second                                                                                                    |
|----------------------------------------------------------------------------------------------------|----------------------------------------------------------------------------------------------------|----------------------------------------------------------------------------------------------------|
| Record Setting         Video Record         Max Video Clip:         > Post-Rec:         3 Sec.         > Pre-Rec:         1 Video Clips         5 Sec.         > Use Digital Watermark Protection         > Recycle         Database Folder         D:\CameraDBs\         Record Error Process :         > PT320D         VS12         PS5200         FER5302         FER5302         FER5302         FER5302         FER5302         FER5302         FER5302         FER5302         FER5302         FER5302         FER5302         FER5302         FER5302         FER5402         ARECONT_AV_20185 (Can<br>ARECONT_AV_20185 (Can<br>ARECONT_A | FER5302   User-defined   Define Object   Min Object Size   Set region   Sensitivity: 9   Mask region   Mask region   Noise Tolerance   Level: 1   Ignore environmental changes   Trigger by:   E-mail   Output Module   Mod. 1 | Minimum Duration   Process Video in Lower Resolution   Video record frame rate :   Urgent Event   Register Motion Event   Invoke Alarm |
|                                                                                                    | Mod. 1 v Pin. 1 v<br>Default                                                                                                    | OK Cancel                                                                                                    |
|                                                                                                    |                                                                                                    |                                                                                                    |

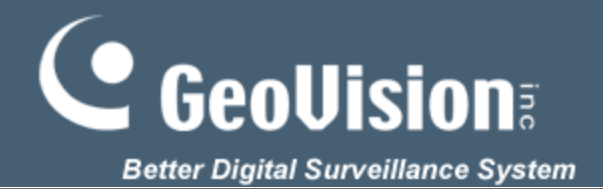

## **Monitoring – Schedule**

| 🗐 s  | thedule                       |                   |                     |                     |                     |                     |                    | <b>—</b> X—        |
|------|-------------------------------|-------------------|---------------------|---------------------|---------------------|---------------------|--------------------|--------------------|
| Plan | Schedule                      |                   |                     |                     |                     |                     |                    |                    |
|      | Plan-Weekdays<br>Plan-Holiday |                   |                     | <                   | 2014 Jul            | >                   | Today : 20         | 14/7/23            |
|      | lan-nonday                    | SUN               | MON                 | TUE                 | WED                 | THU                 | FRI                | SAT                |
|      |                               |                   |                     | 1<br>Plan-Weekdays  | 2<br>Plan-Weekdays  | 3<br>Plan-Weekdays  | 4<br>Plan-Weekdays | 5<br>Plan-Holiday  |
|      |                               | 6<br>Plan-Holiday | 7                   | 8                   | 9                   | 10                  | 11                 | 12<br>Plan-Holiday |
|      | 13<br>Plan-Holiday            | 14                | 15<br>Plan-Weekdays | 16<br>Plan-Weekdays | 17<br>Plan-Weekdays | 18<br>Plan-Weekdays | 19<br>Plan-Holiday |                    |
|      | 20<br>Plan-Holiday            | 21                | 22                  | 23                  | 24                  | 25                  | 26                 |                    |
|      |                               | 27                | 28                  | 29                  | 30                  | 31                  |                    |                    |
|      |                               |                   |                     |                     |                     |                     |                    |                    |
|      |                               |                   |                     |                     |                     |                     |                    |                    |
|      |                               |                   |                     |                     |                     |                     |                    | ОК                 |

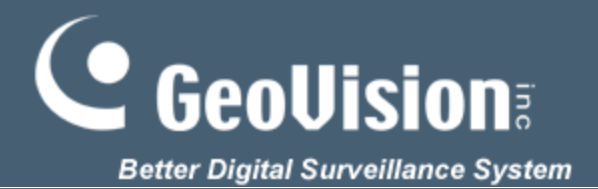

#### **Monitoring – Schedule Plan**

| Pobject Index       |    | Plan-weekdays    |                            |           |       |            |             |               | ×           |
|---------------------|----|------------------|----------------------------|-----------|-------|------------|-------------|---------------|-------------|
| Privacy Mask        |    | 🔳 🛛 🖉 🖉          | Ť                          |           |       |            |             |               |             |
| Pofog               |    | Application      | Camera2                    | •         |       |            |             |               |             |
| Stabilizer          |    | Camera           | Apply to all cam           | eras      |       |            |             |               |             |
| PIntruder           |    | AVP              |                            | 0 1 2 3 4 | 45678 | 9 10 11 12 | 13 14 15 16 | 17 18 19 20 2 | 21 22 23 24 |
| Counter 🕫           |    | /O Monitoring    | Round the Clock Rec        |           |       |            |             |               |             |
| Crowd Detection     |    | Server           | Alarm Trigger              |           |       |            |             |               |             |
| Advanced Unattended |    | PTZ Object       | V PTZ                      |           |       |            |             |               |             |
| Advanced Scene Cha  |    | Tracking         |                            |           |       |            |             |               |             |
| Advanced Missing Ob |    |                  |                            |           |       |            |             |               |             |
| Face Count          | // |                  |                            |           |       |            |             |               |             |
| Vo Monitoring       | // |                  |                            |           |       |            |             |               |             |
| Connect to CenterV2 | /  | PTZ Obje Advance | ect Tracking<br>Single Cam |           |       |            |             |               |             |

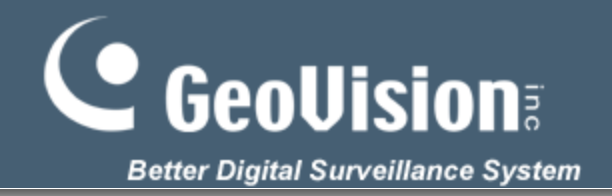

## Monitoring – E-Map

E-Map can drag with the left mouse button to directly from the content list in the layout.

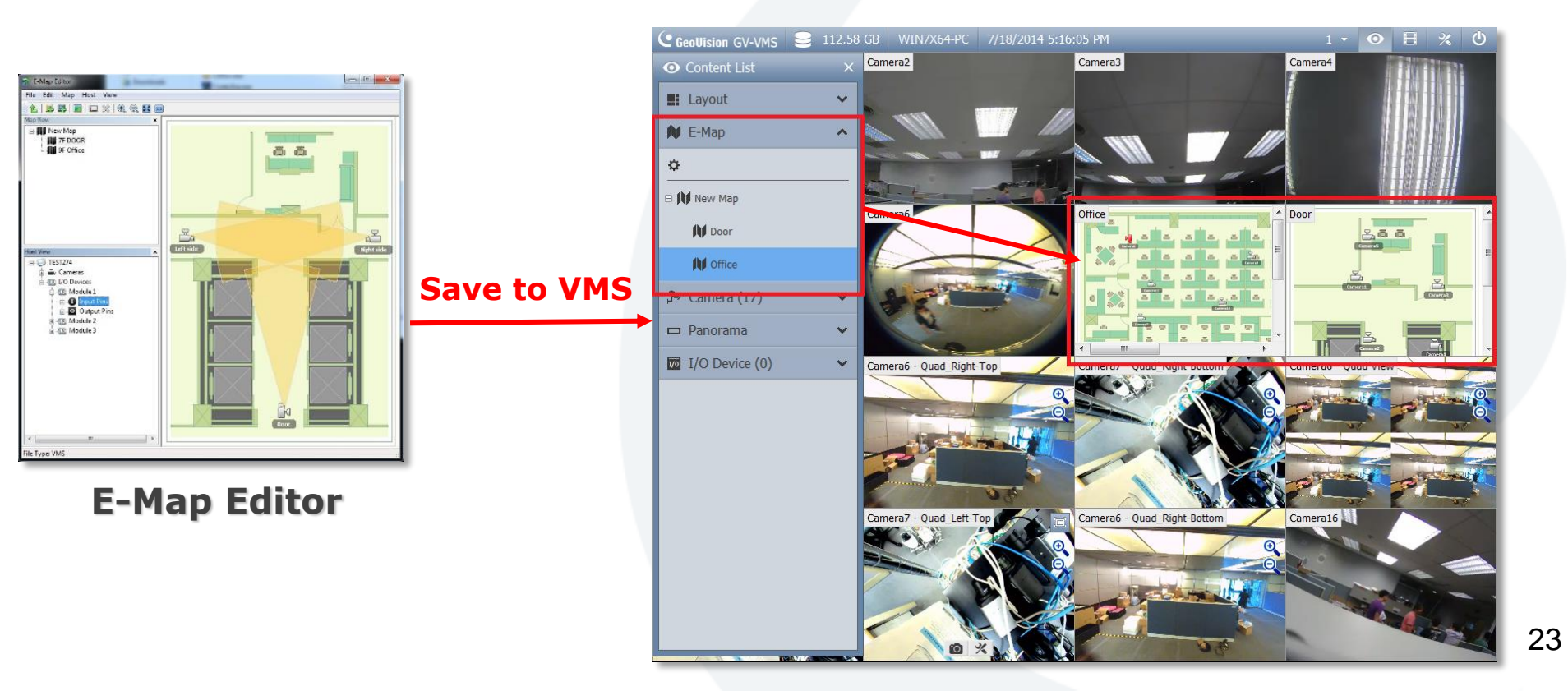

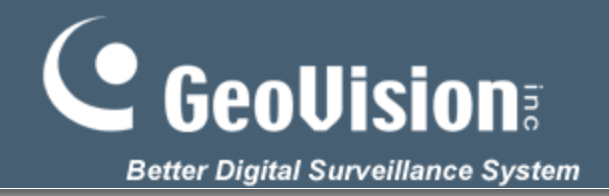

## **Monitoring – PTZ**

#### Check the "PTZ Control" to enable PTZ function.

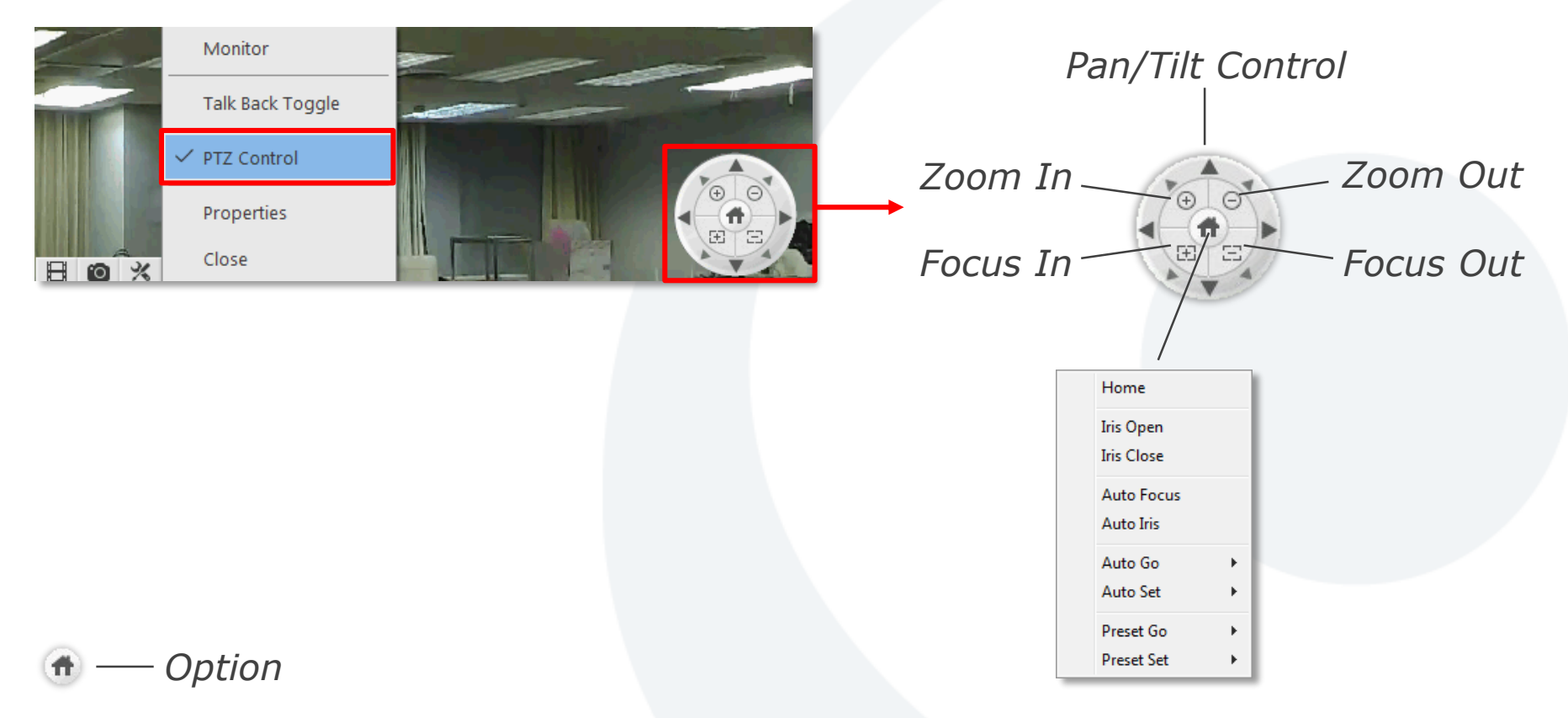

Functions included in the Option may be different in terms of PTZ models.

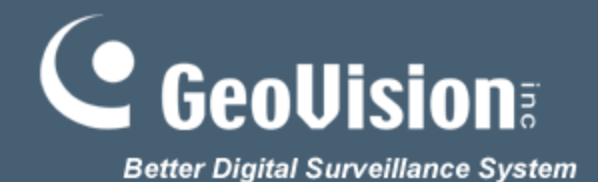

## **Monitoring – PTZ**

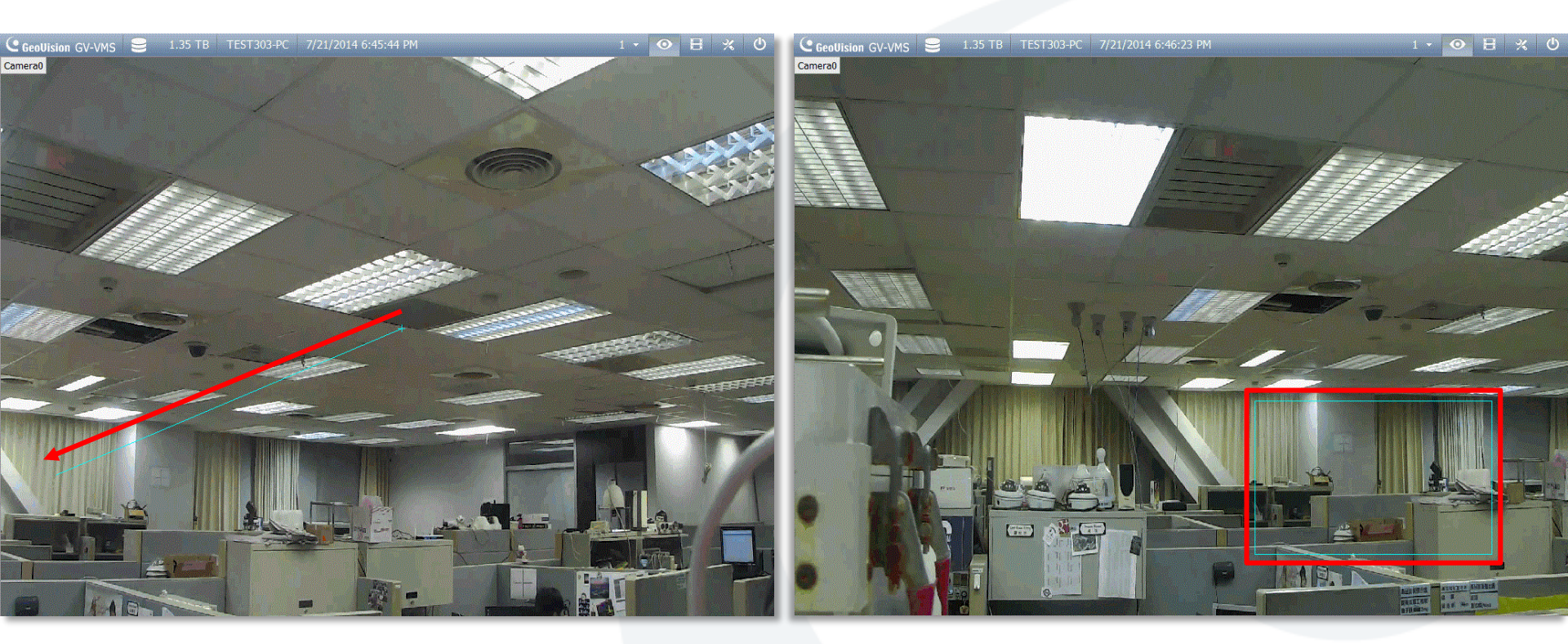

**Random Move** 

#### Center Move (GV-SD220 Only)

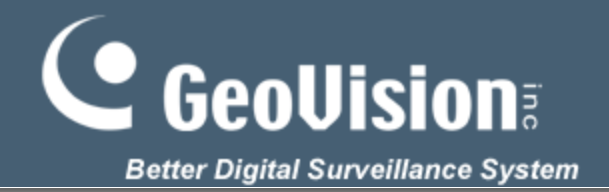

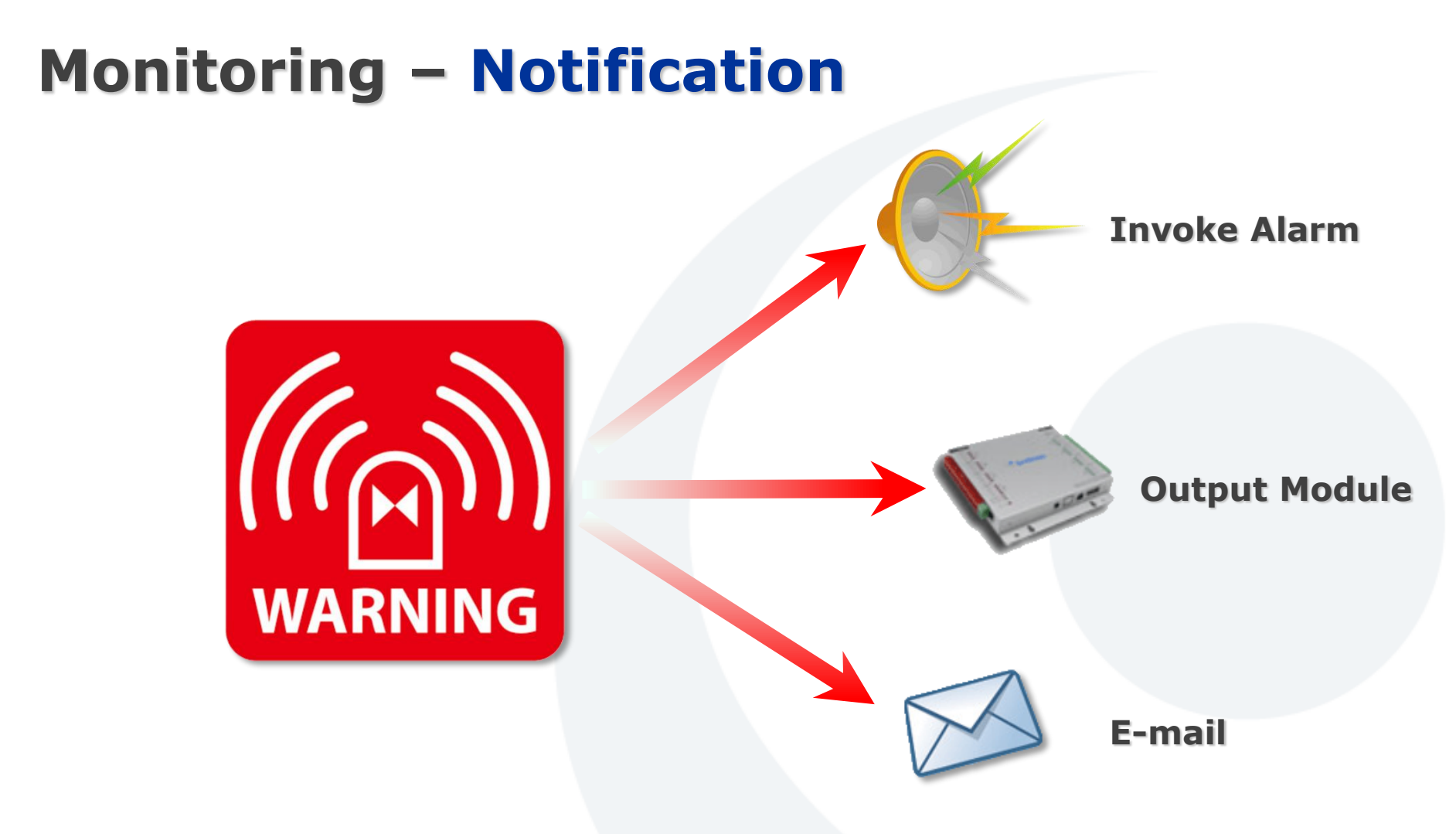

\* **Note**: Non support SMS.

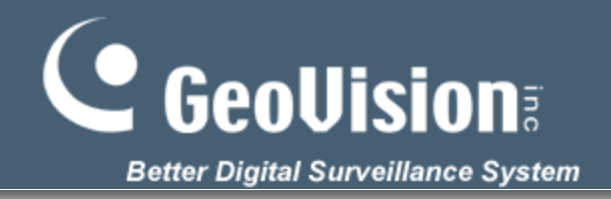

## Monitoring – Two-way audio

Voices can be transmitted in both directions at the same time. The control site can speak to and receive voices from the monitored site. So does the monitored site.

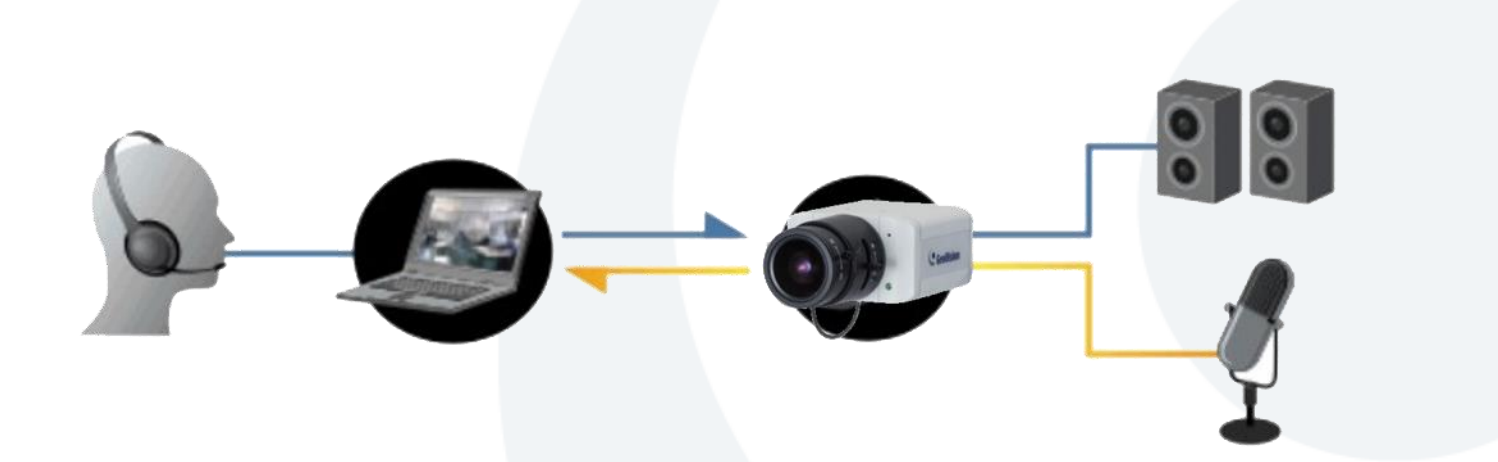

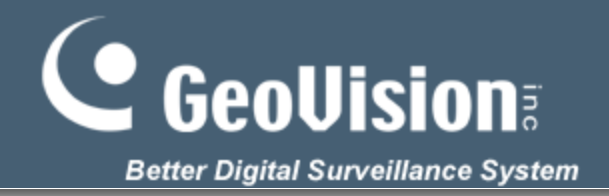

### Video Process – Fisheye Dewarping

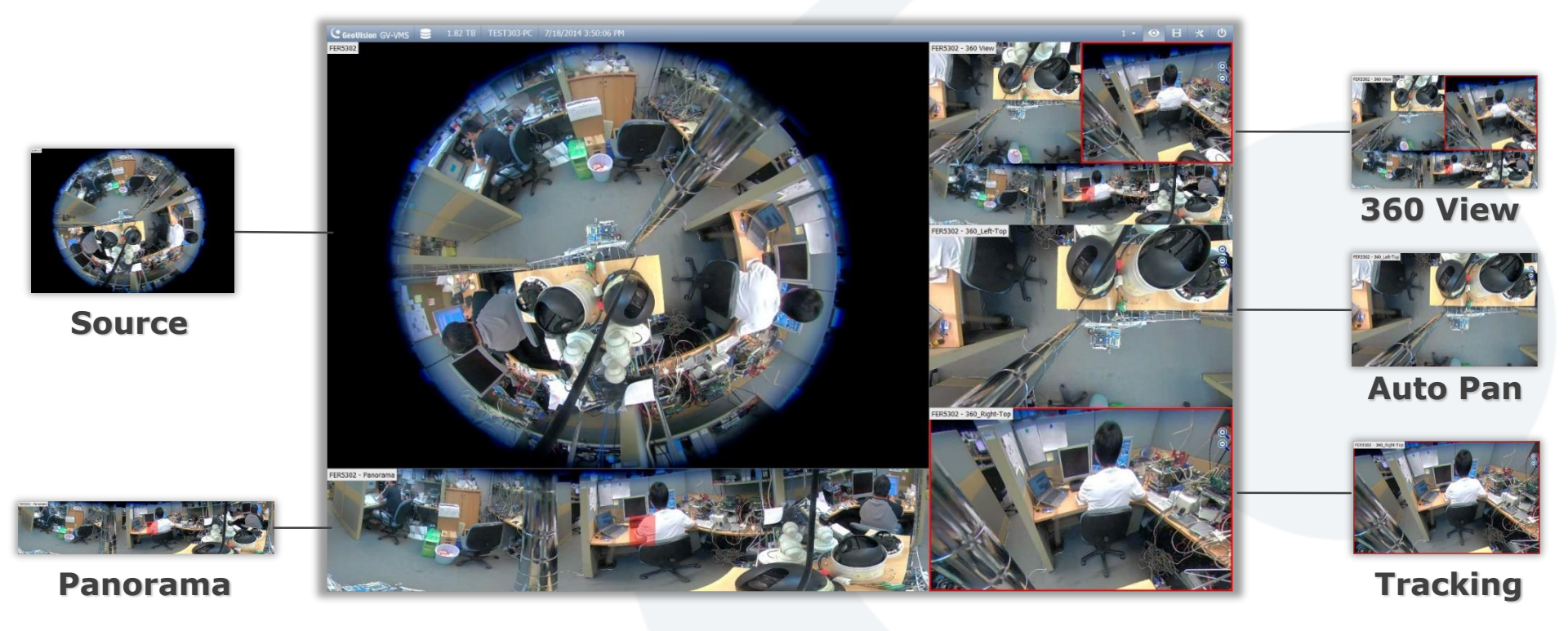

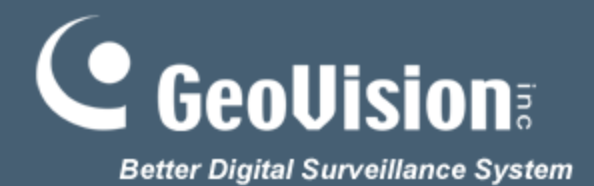

#### Video Process – Guard Tour

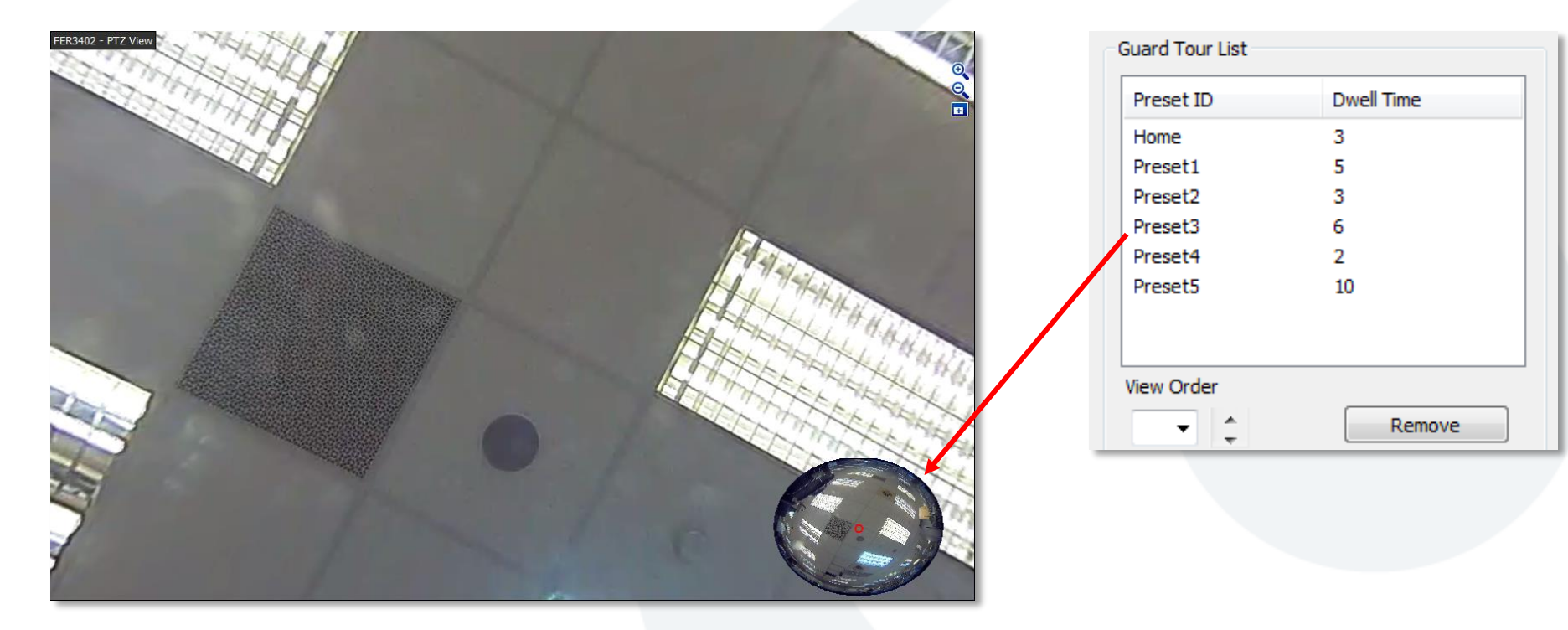

#### **Single View**

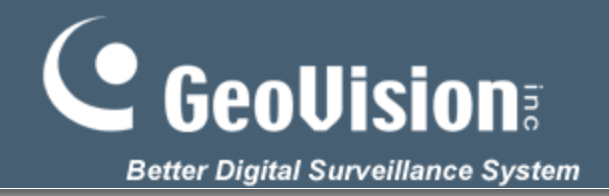

#### Video Process – PIP and Focus View

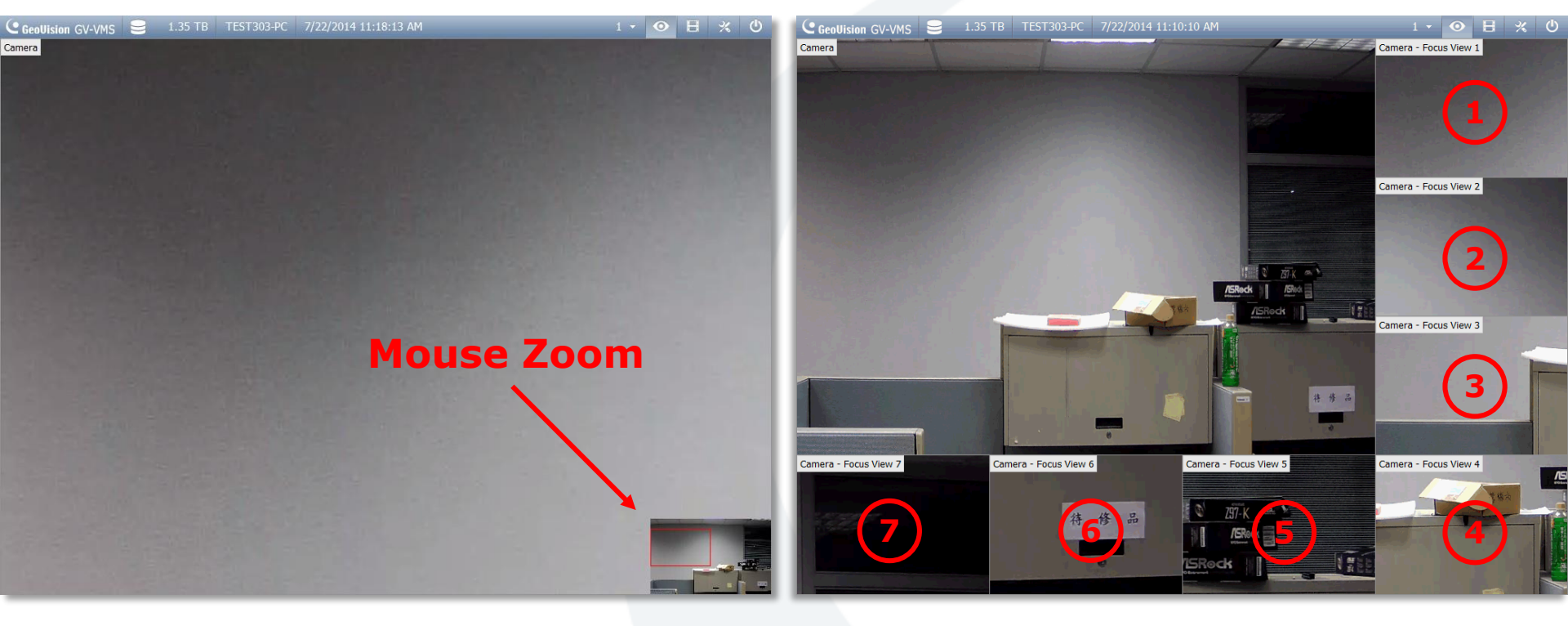

**PIP View** 

**Focus View** 

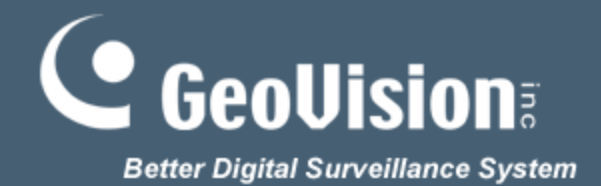

#### Video Process – Panorama

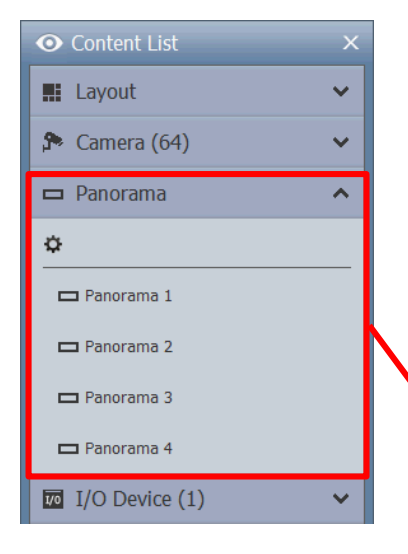

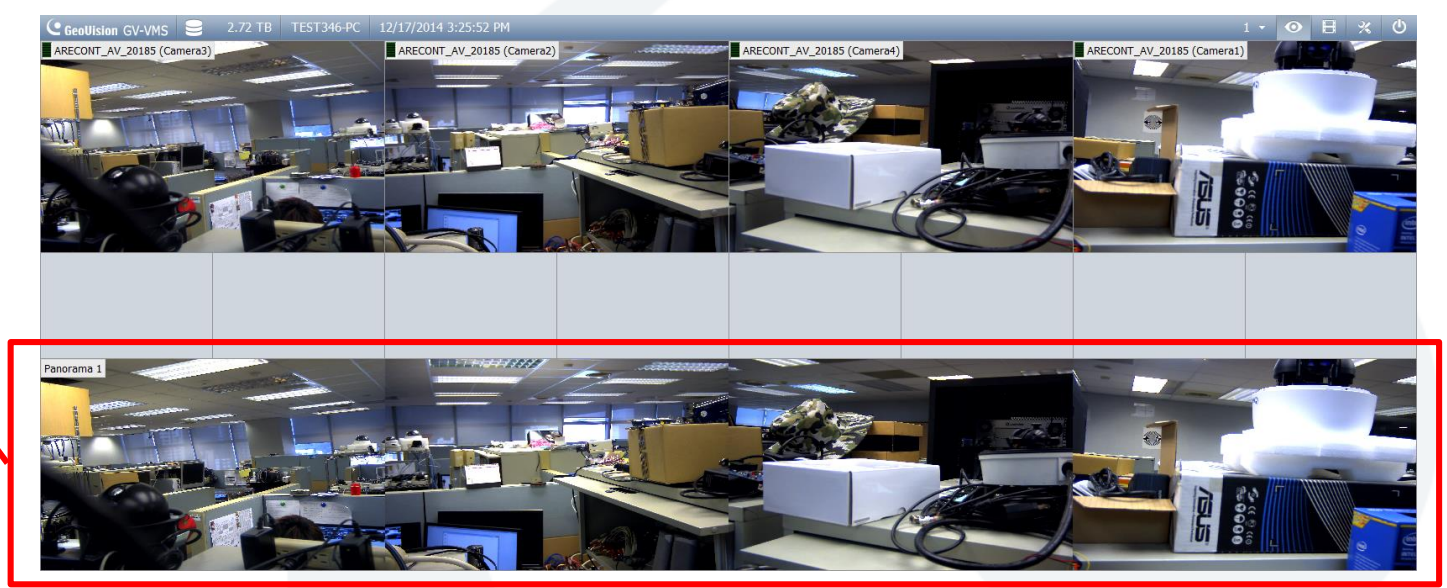

**Panorama View** 

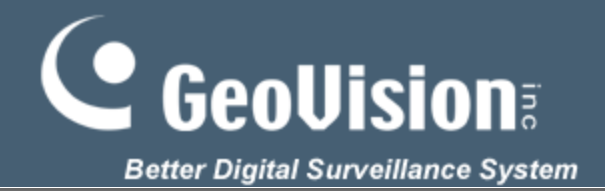

#### Video Process – Video Analytics

- ✓ Object Index (Max: 16CHs)
- ✓ Privacy Mask (Max: 64CHs)
- ✓ Defog (Max: 64CHs)
- ✓ **Stabilizer** (Max: 4CHs)
- ✓ Intruder / Counter (Max: 32CHs)
- ✓ Crowd Detection (Max: 16CHs)
- Advanced Unattended Object Detection (Max: 16CHs)
- ✓ Advanced Scene Change Detection (Max: 16CHs)
- ✓ Advanced Missing Object Detection (Max: 16CHs)
- ✓ Text Overlay (Max: 64CHs)

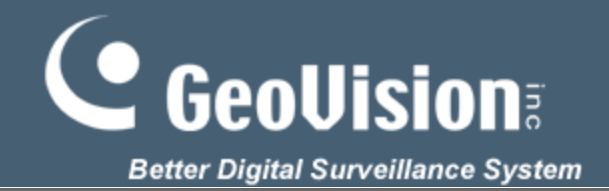

#### Accessories

Support GV-IOBOX 4 Ports, 8 Ports, 16 Ports (Max: 9)

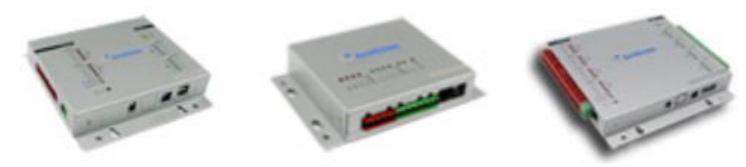

Support GV-Joystick V1, V2 (Max: 8)

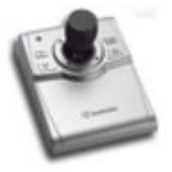

✓ Support GV-Keyboard V2, V3 (Max: 8)

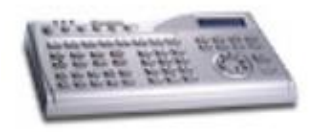

✓ Support GV-IR Remote Control

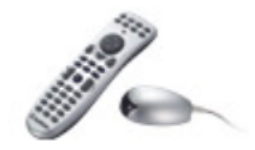

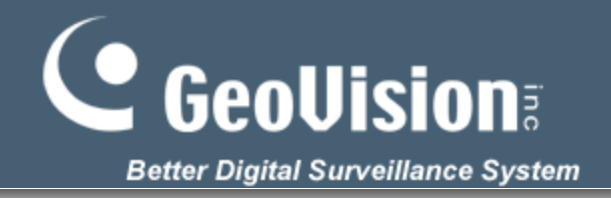

## **Playback Functionality**

- ✓ Maximum 64 channels with simultaneous playback
- ✓ Customizable layout for playback with drag-and-drop support
- $\sqrt{1/8x}$ , 1/4x, 1/2x slow-down playback
- $\checkmark$  2x, 4x, 8x, 16x, 32x video playback speed
- ✓ Support PIP & focuses / Fisheye Dewarp / Panorama view
- $\checkmark$  Export media files of recorded video
- $\checkmark$  Supports snapshot and print out
- ✓ Time Line search
- ✓ Object search

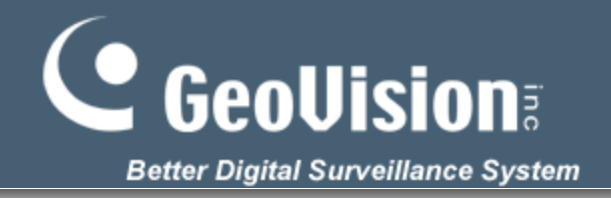

## **Playback User Interface**

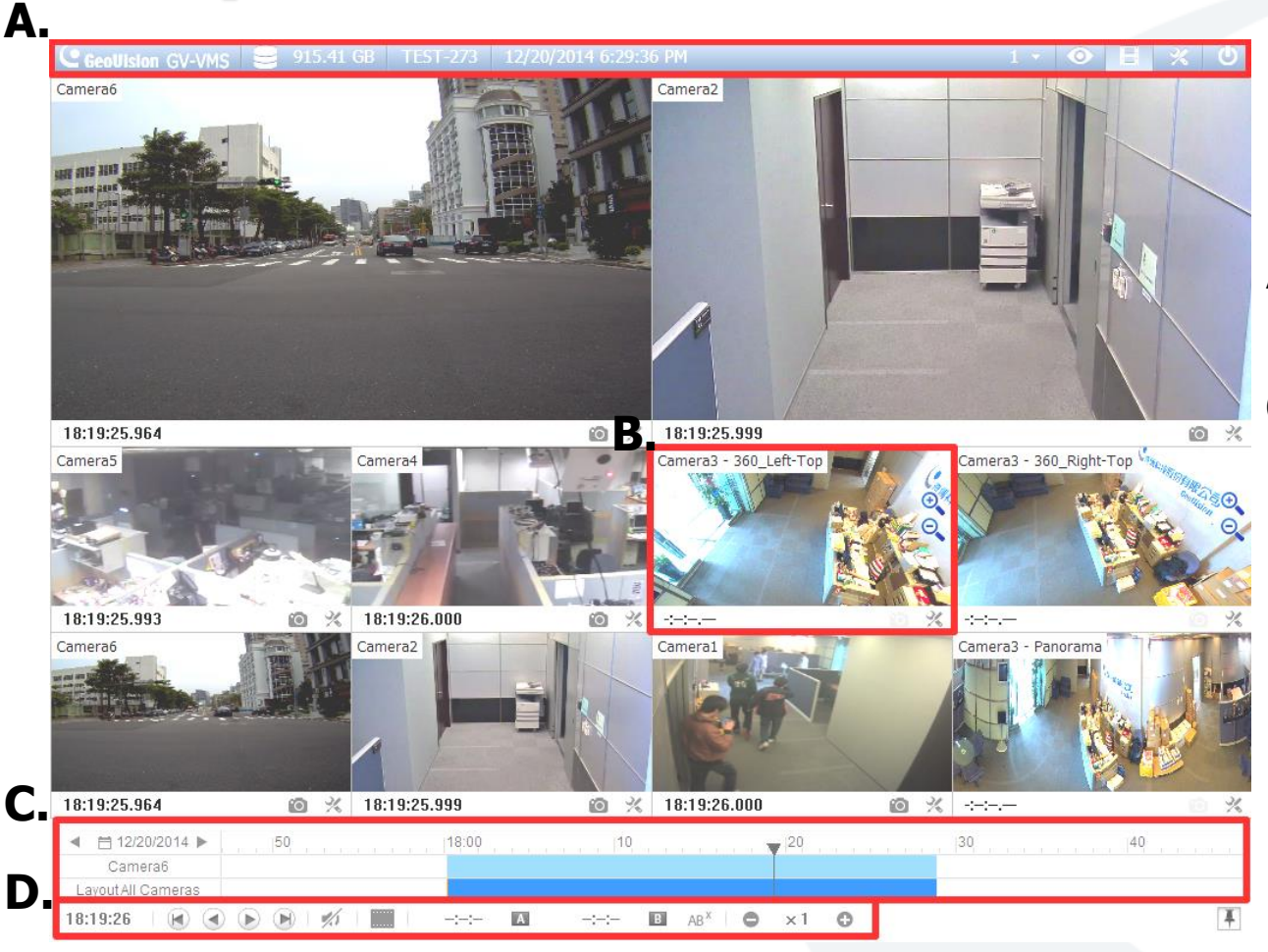

- A. Toolbar & Status Panel
- **B** . Playback View
- C . Video Event Time Line
- D. Playback control panel

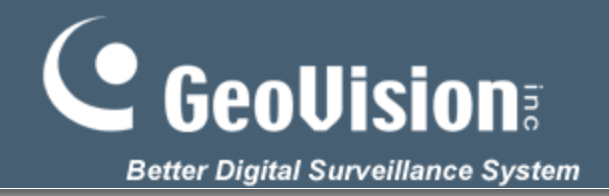

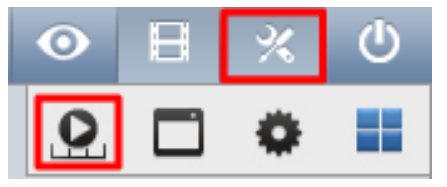

**Display play panel** 

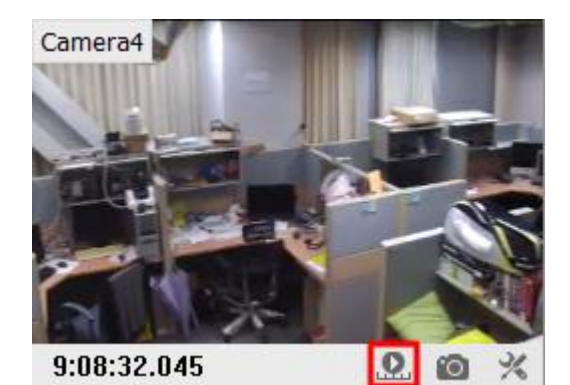

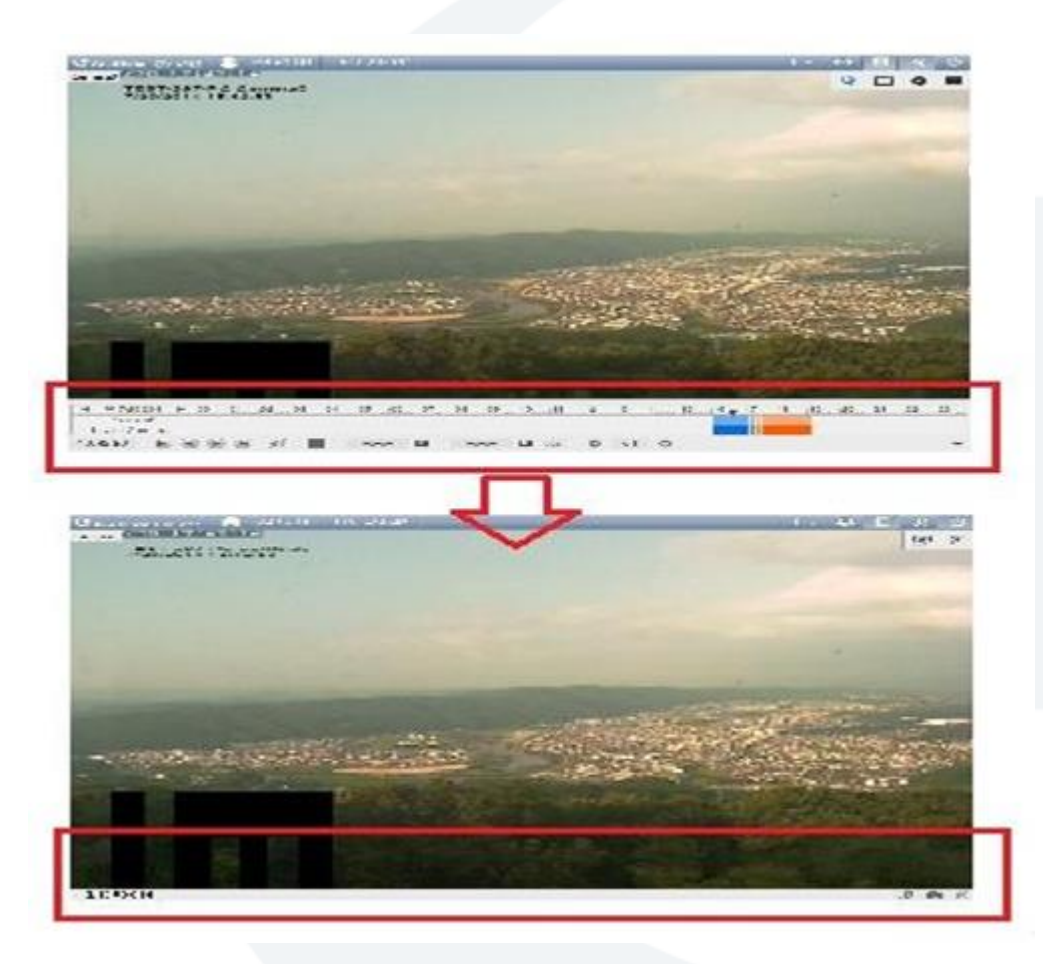

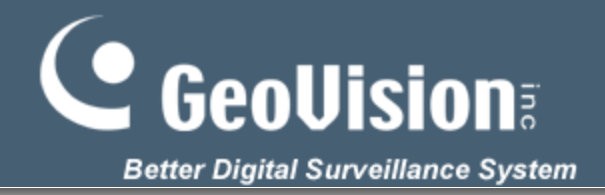

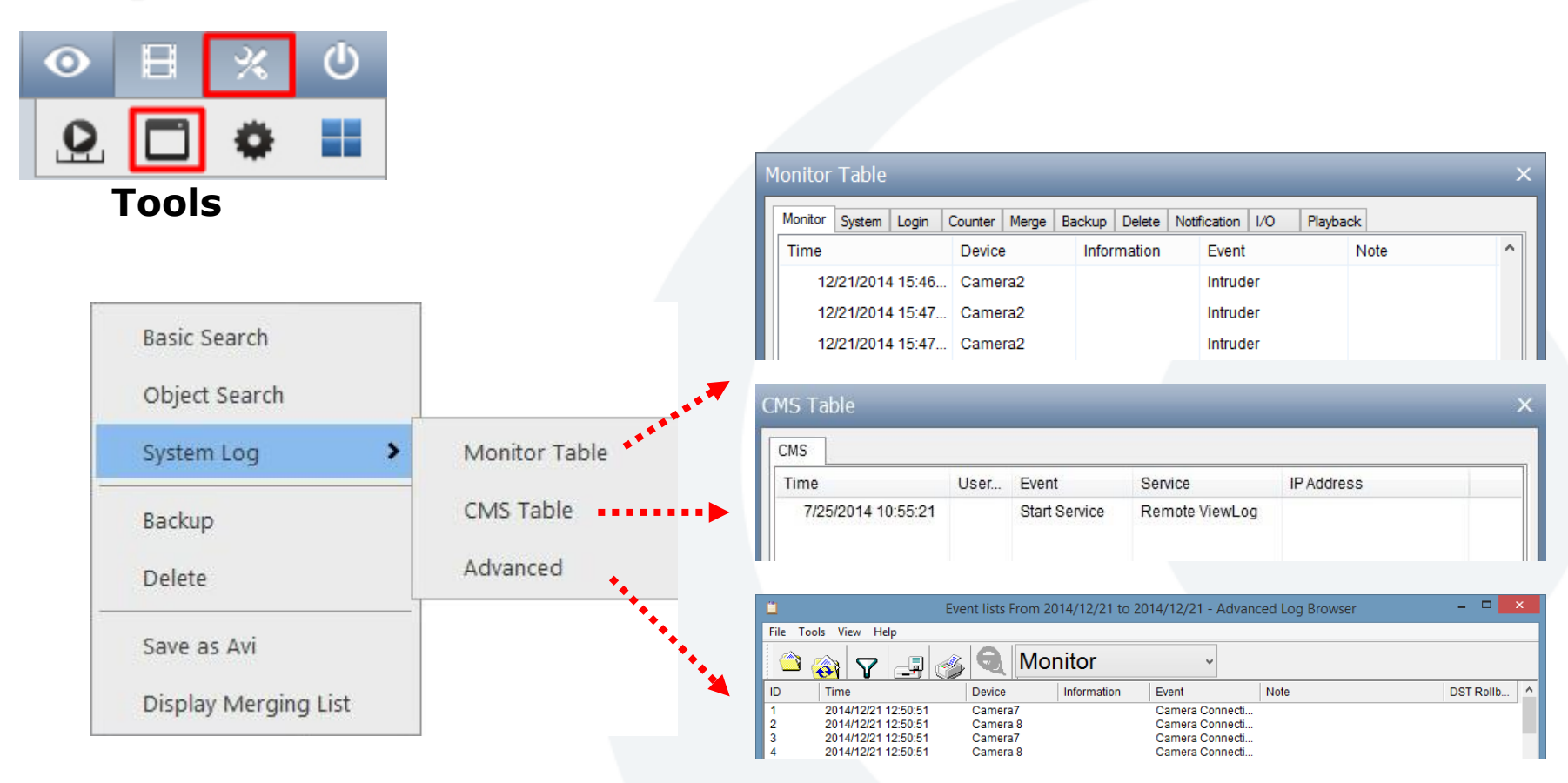

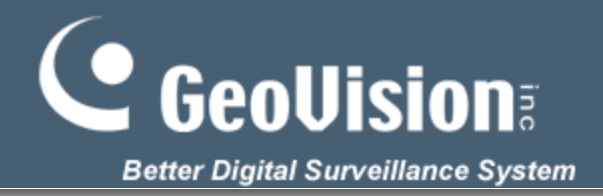

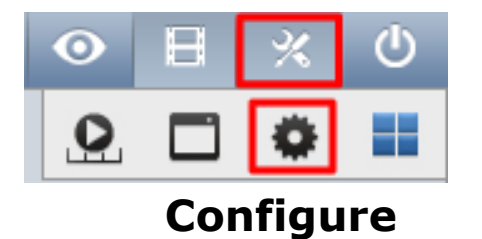

# Effects > ✓ Apply text overlay's camera name / time render ✓ Set timeline to current time when ViewLog starts System Log Setting

| Sample                    |
|---------------------------|
| Defog                     |
| Stabilizer                |
| Wide angle lens dewarping |
|                           |

| System Log Setting                                                                                                    |
|----------------------------------------------------------------------------------------------------|
| ✓ Monitor Event       ✓ Counter Event       ✓ Delete       ✓ Notifi         ✓ General Event       ✓ Merge       ✓ CMS         ✓ Login/Logout Event       ✓ Backup       ✓ Playback |
| ٢ >                                                                                                    |
| Interval of Motion Event:     30     Sec.       Interval of Input Event:     30     Sec.                                                                                           |
| <ul> <li>Always Keep Live Log</li> <li>Import Previous Days of Live Log Browser: 2</li> <li>Keep Days: 90</li> <li>Recycle 2</li> <li>Log Path</li> </ul>                          |
| Available: 31.22 GB                                                                                                    |
| C:\GV-VMS\                                                                                                    |
| Database Type OK Cancel                                                                                                    |

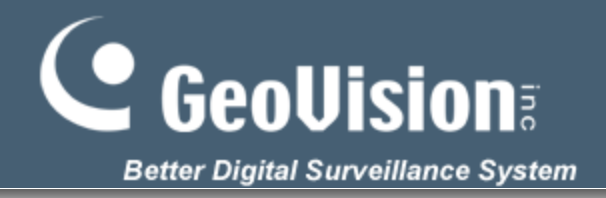

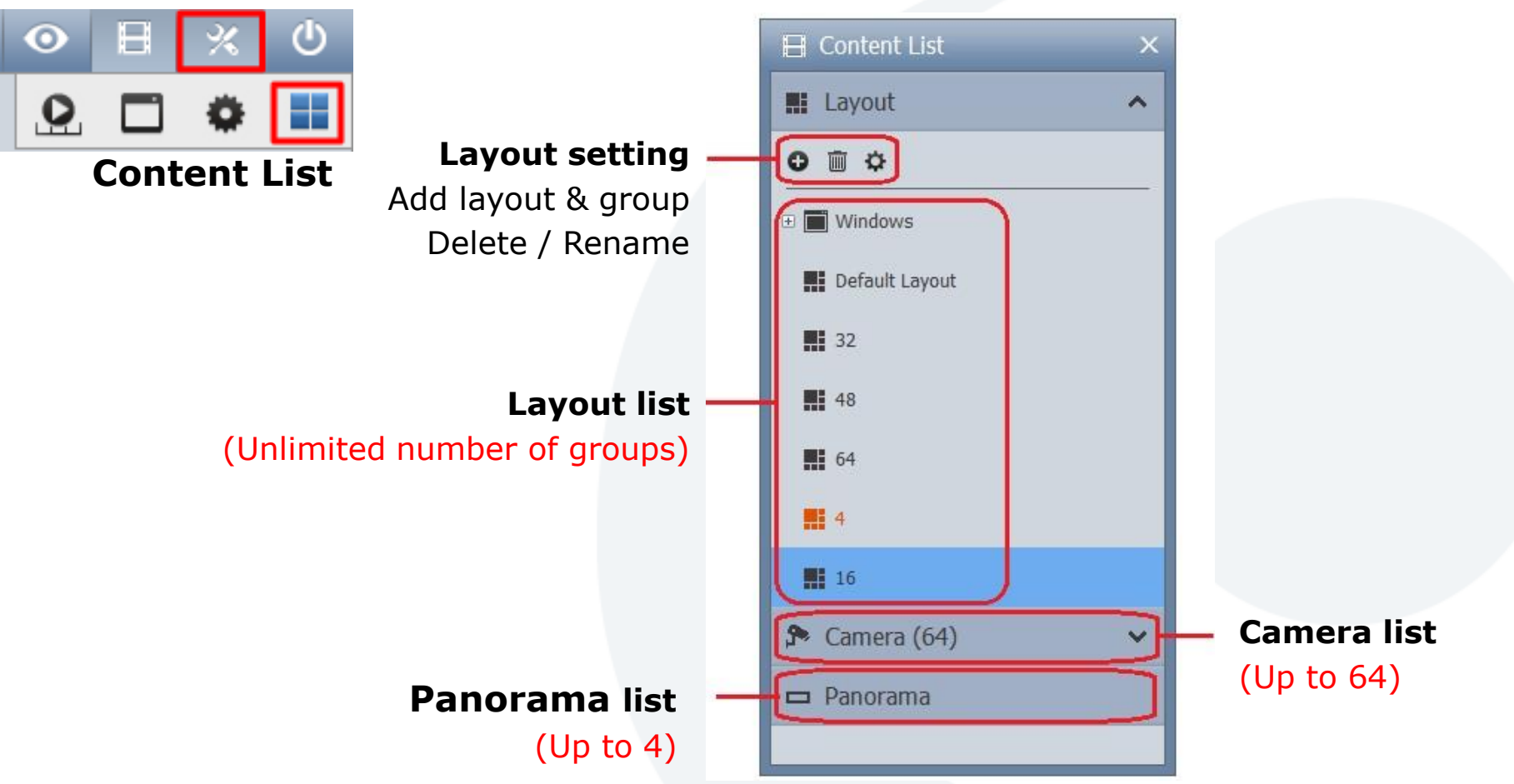

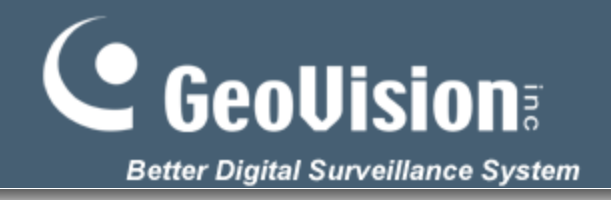

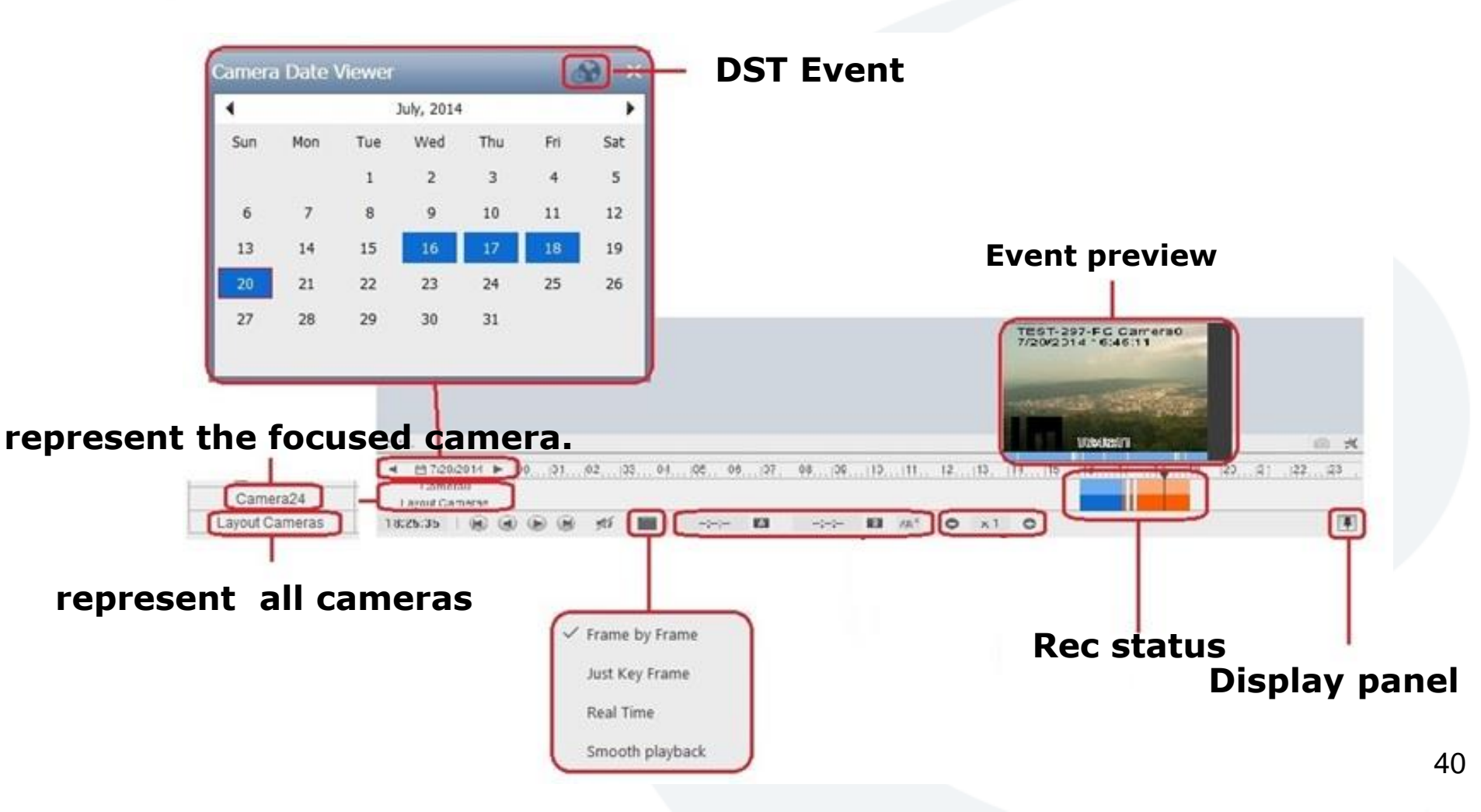

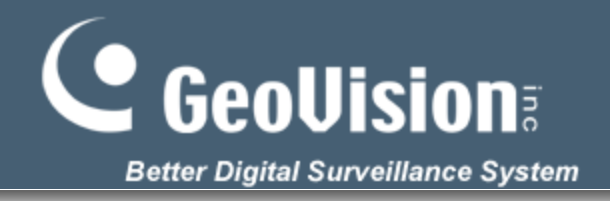

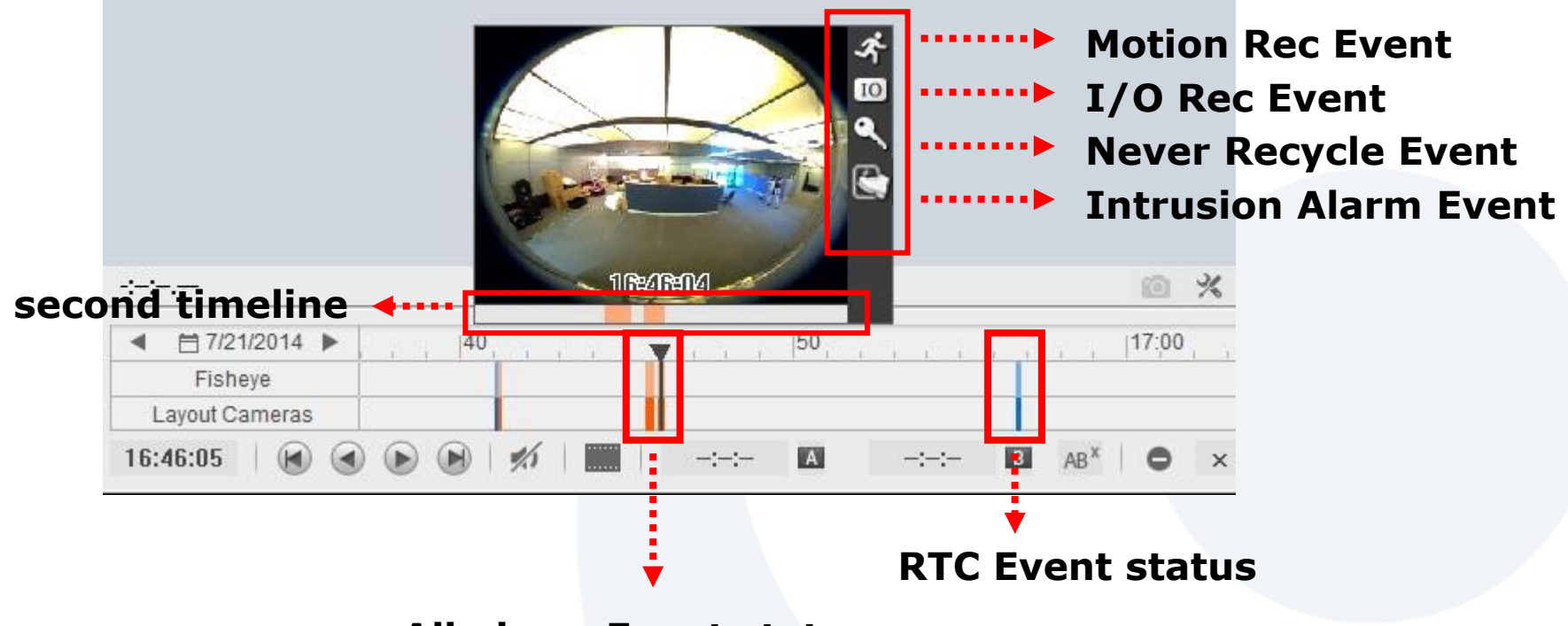

All alarm Event status

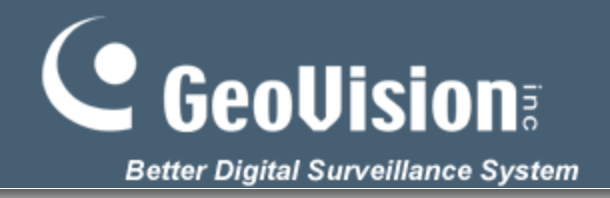

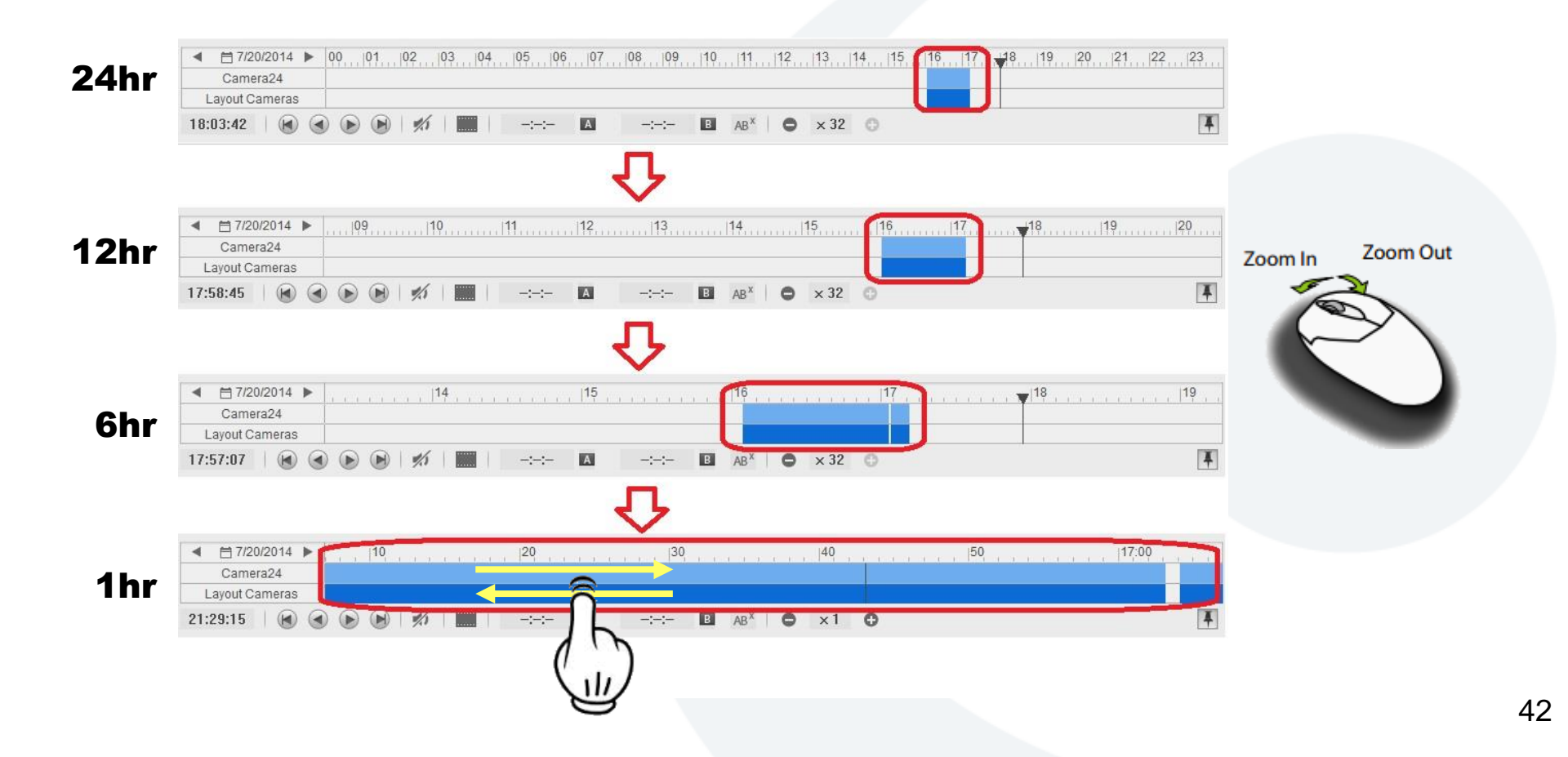

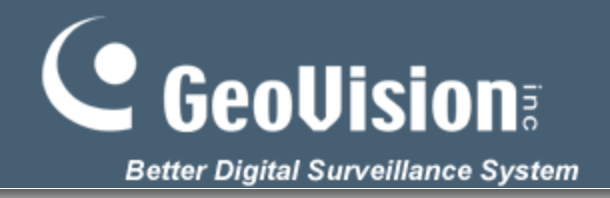

#### Right-click and drag on the timeline

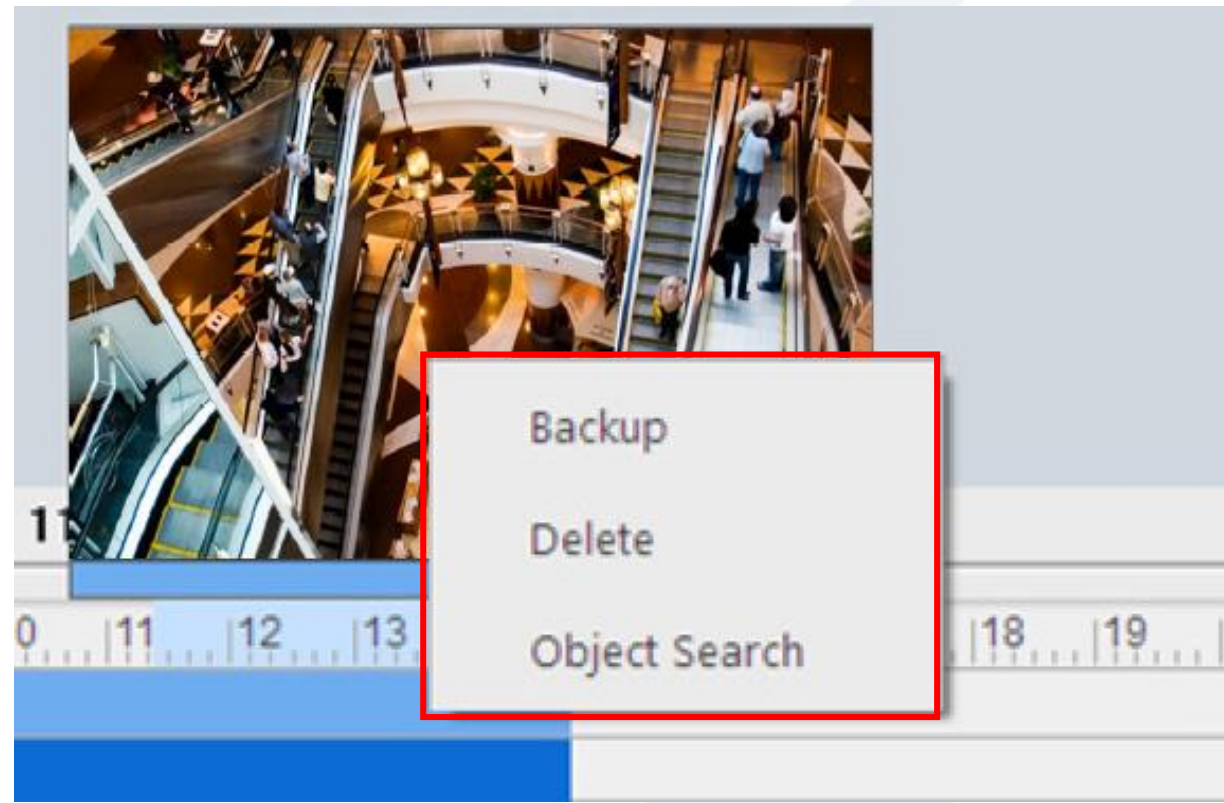

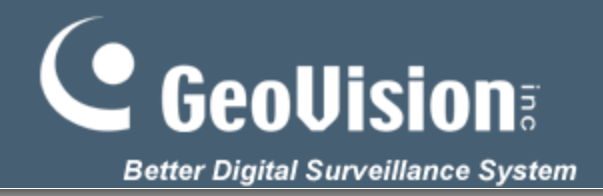

## **Playback User Interface - Search**

#### **Basic Search**

| Event Time                                                                                                    |
|----------------------------------------------------------------------------------------------------|
| 12/21/2014 🗐 🔻 13:17:27 📮                                                                                                  |
| Search event in DST                                                                                                    |
| Description                                                                                                    |
| ViewLog : Using Event time selector, it<br>is possible to jump straight to video<br>archive from a specific point in Time. |
| OK Cancel                                                                                                    |

#### **Object Search**

|                                    | Video Process<br>Alarm v                                      |
|------------------------------------|---------------------------------------------------------------|
|                                    | Option<br>✓ Play All Events<br>✓ Show Mask<br>☐ Find and Stop |
| 12/21/2014 Camera2<br>15:36:53:951 | Result<br>In: 0<br>Out 0<br>Show                              |
|                                    |                                                               |

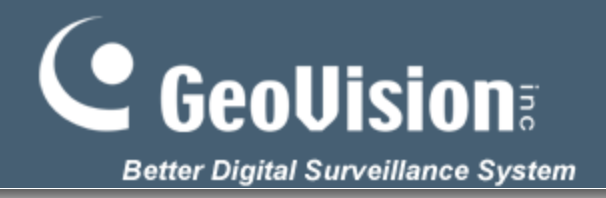

#### Playback User Interface – Backup & Delete

#### **Backup Video Event**

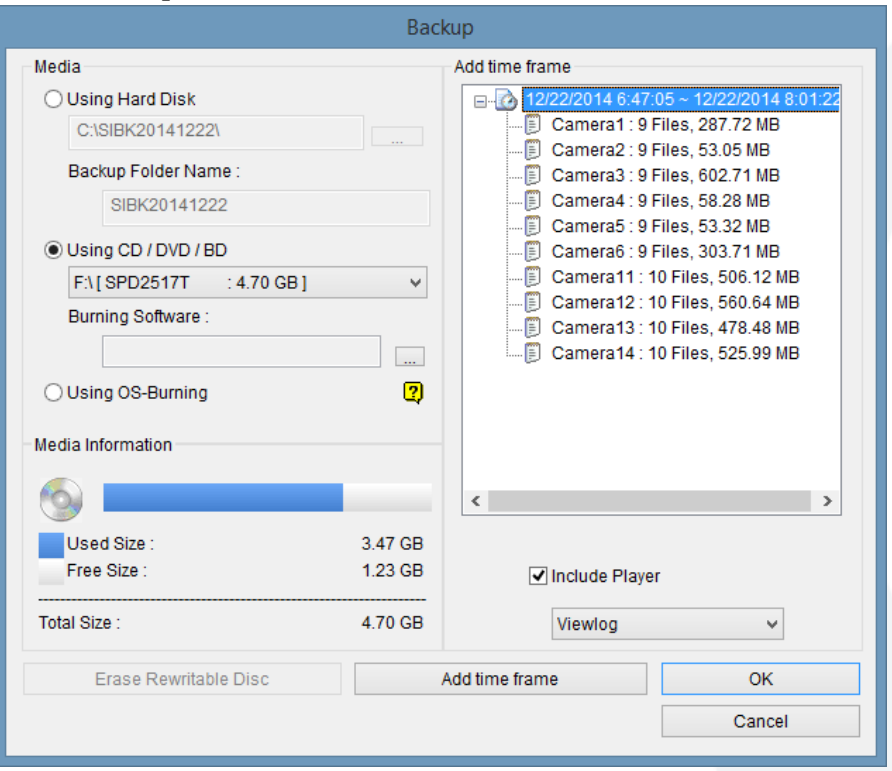

#### **Delete Video Event**

|                        | Delete         |           |       |
|------------------------|----------------|-----------|-------|
| Time Period            |                |           |       |
| Start Time :           | 12/22/2014     | ✓ - 00:00 | :45 🔹 |
| End Time :             | 12/22/2014     | v - 23:58 | :46 🗘 |
| Select Camera(s)       |                |           |       |
| Camera(s)              | Files          | Status    |       |
| Camera1                | 9 + 0          | Ready     |       |
| Camera?                | 9+0            | Ready     |       |
| Camera3                | 9+0            | Ready     |       |
| Camera4                | 9+0            | Ready     |       |
| Camera5                | 9+0            | Ready     |       |
| Camera6                | 9 + 0          | Ready     |       |
| Camera11               | 10 + 0         | Ready     |       |
| Camera12               | 10 + 0         | Ready     |       |
| Camera13               | 10 + 0         | Ready     |       |
| Camera14               | 10 + 0         | Ready     |       |
| Camera11               | 0 + 0          | Ready     |       |
| Camera12               | 0 + 0          | Ready     |       |
| Camera13               | 0 + 0          | Ready     |       |
| Video + Audio Event    |                |           | ~     |
|                        | - Event        |           |       |
| Include Never-Recycl   | e Event.       |           |       |
| Include daylight savin | g rollback eve | nts.      |       |
| Total Event :          |                |           | 94    |
| Total Size :           |                |           | 3 GB  |
|                        | [              | Delete    | Close |
|                        |                |           |       |

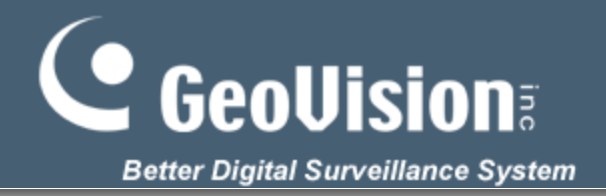

#### **Playback User Interface – Save as Avi**

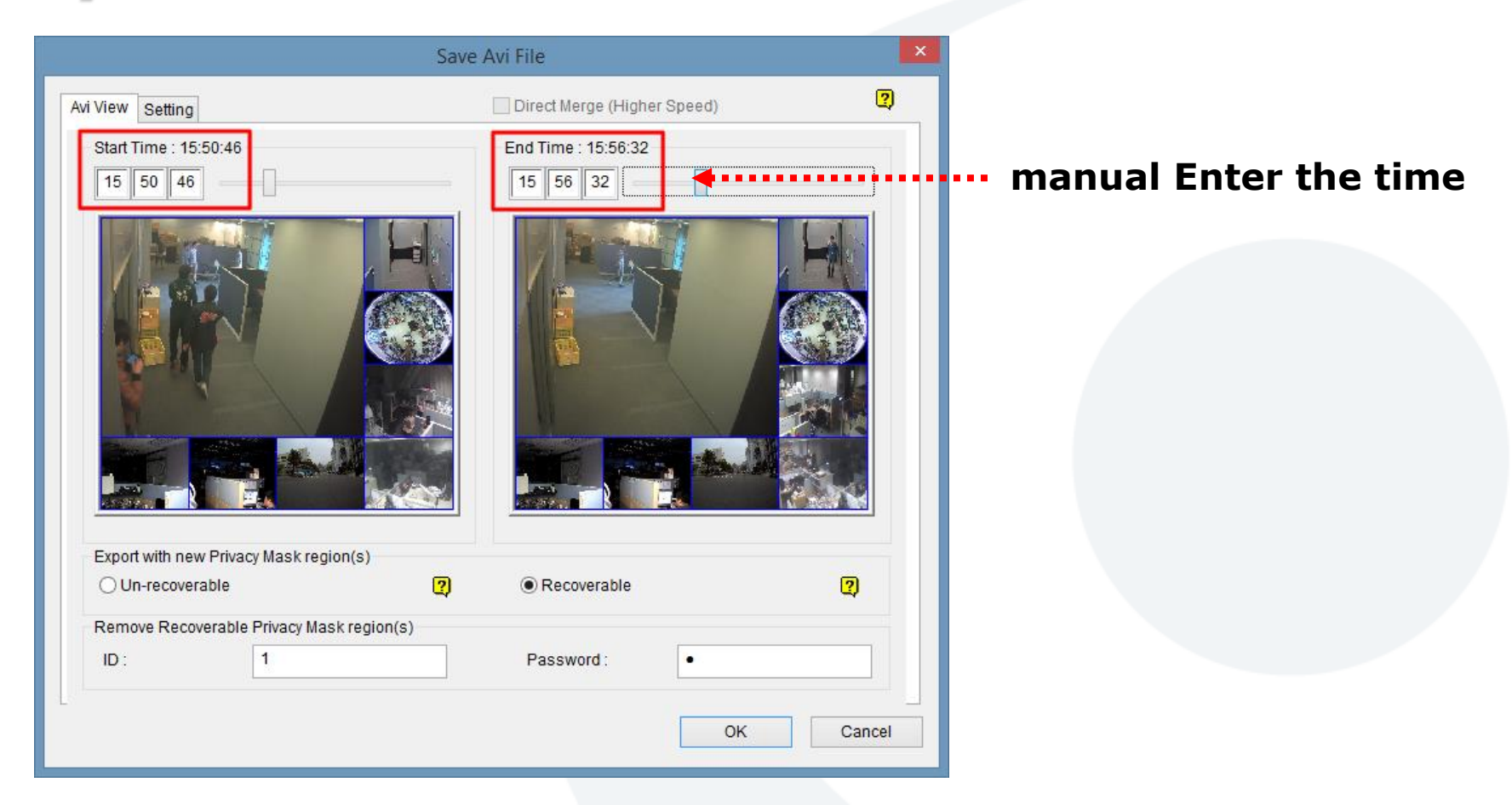

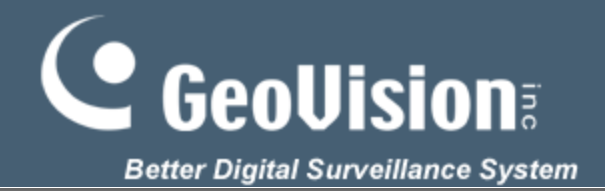

## **Playback User Interface**

#### **Video cell function**

| Properties  Show Caption Font size: 10 Keep Image Ratio OK Cancel | Camera3                     |     |
|-------------------------------------------------------------------|-----------------------------|-----|
| Camera2<br>Object Search<br>Print                                 | <br>15:58:55.023<br>Camera4 | × 0 |
| Effects<br>Property<br>Close<br>16:26:26.865                      |                             |     |
| Remove Video cells                                                | 15:58:55.015                | 0 % |

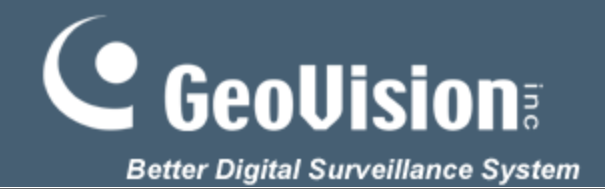

## **Useful Case**

#### **Case1. How to set Customize Layout?**

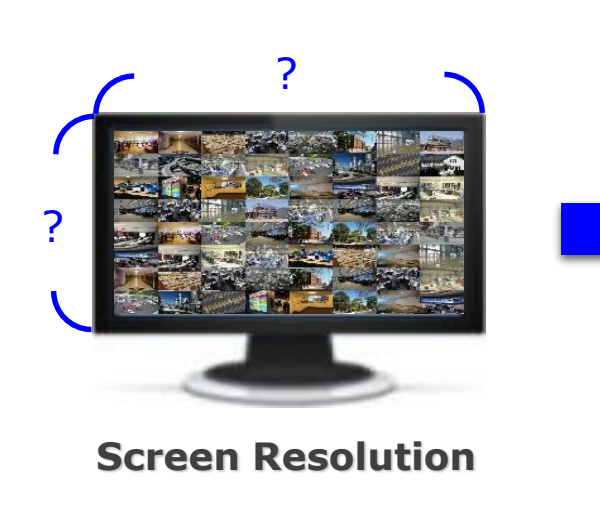

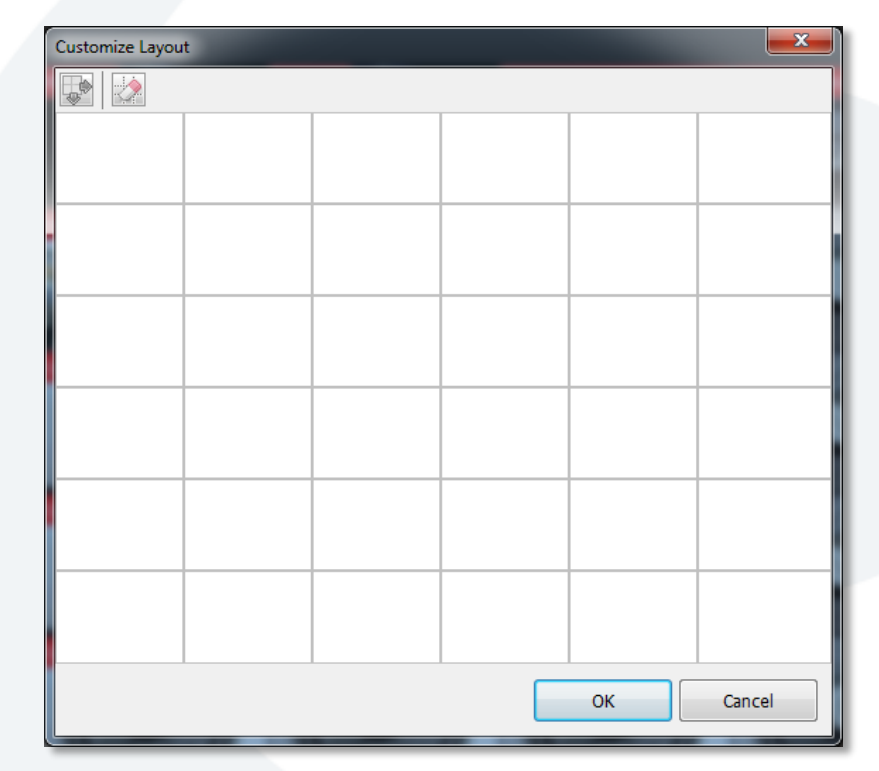

#### **Customize Layout**

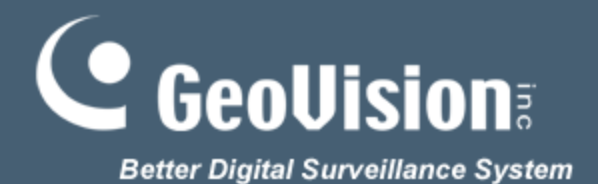

# **Useful Case**

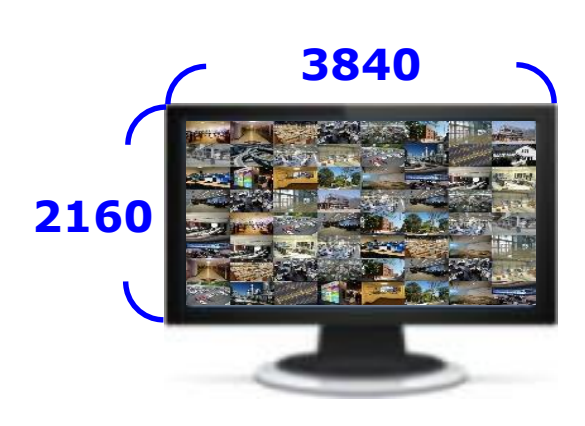

**Screen Resolution** 

3840/9= 427 2160/9= 240

|   | Customize Layou  | ut             |   |  |      |     | x    |
|---|------------------|----------------|---|--|------|-----|------|
|   |                  |                |   |  |      |     |      |
|   | Re               | set to 6 x 6   |   |  |      |     |      |
| 4 | Re               | set to 7 x 7   |   |  |      |     |      |
|   | Re               | set to 8 x 8   |   |  |      |     |      |
|   | Re               | Reset to 9 x 9 |   |  |      |     |      |
|   | Reset to 10 x 10 |                |   |  |      |     |      |
|   |                  |                |   |  |      |     |      |
|   |                  |                |   |  |      |     |      |
|   |                  |                |   |  |      |     |      |
|   |                  |                |   |  |      |     |      |
|   |                  |                |   |  |      |     |      |
|   |                  |                |   |  |      |     |      |
|   |                  |                |   |  |      |     |      |
|   |                  |                |   |  |      |     |      |
|   |                  |                |   |  |      |     |      |
|   |                  |                |   |  |      |     |      |
|   |                  |                |   |  |      |     |      |
|   |                  |                |   |  | ОК   | Car | ncel |
|   |                  |                | _ |  | <br> |     |      |

**Customize Layout** 

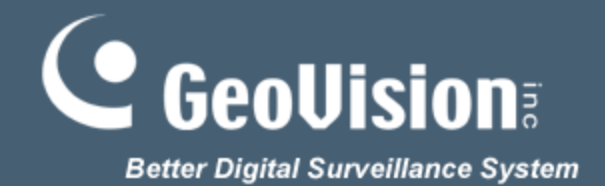

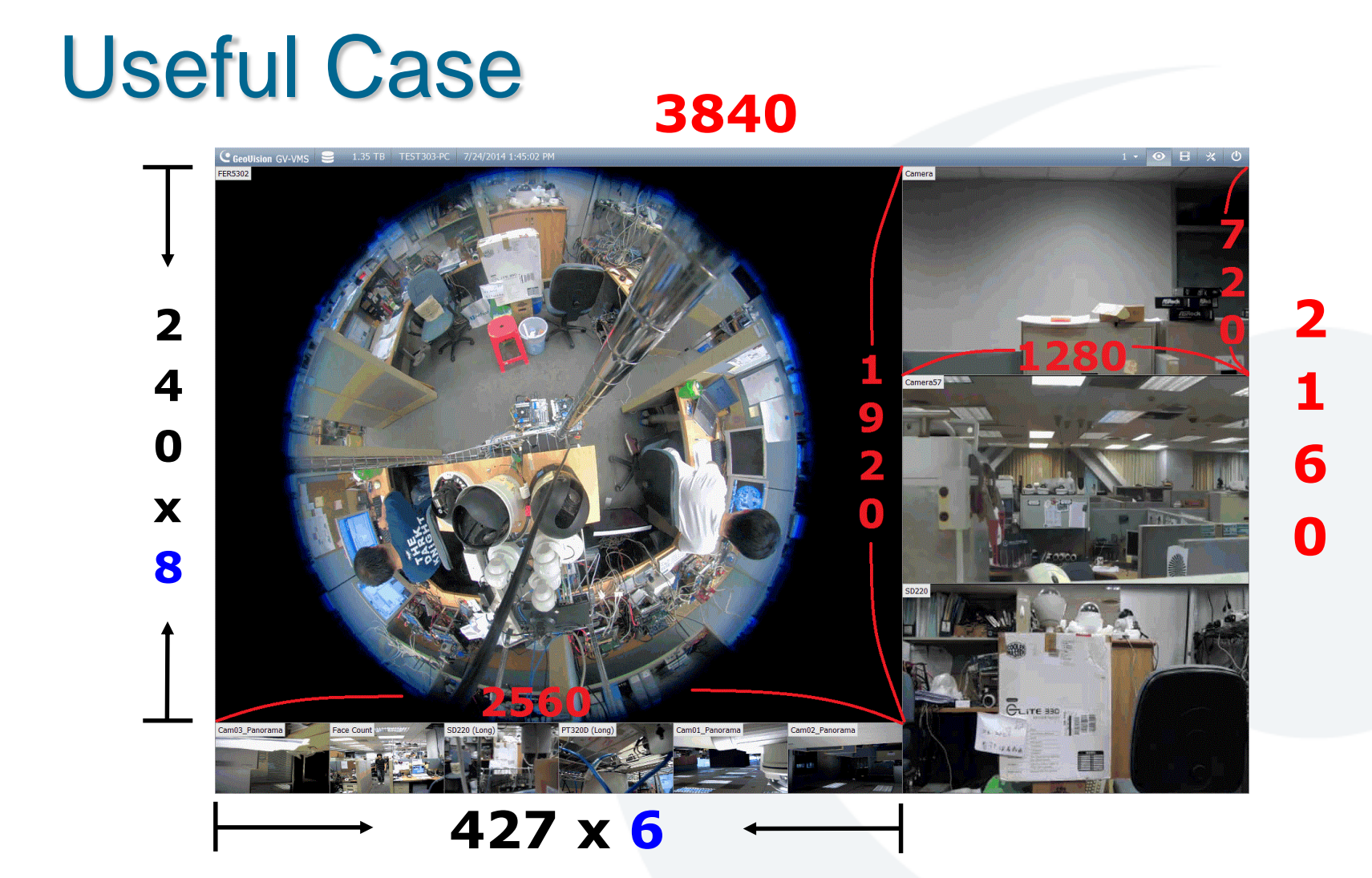

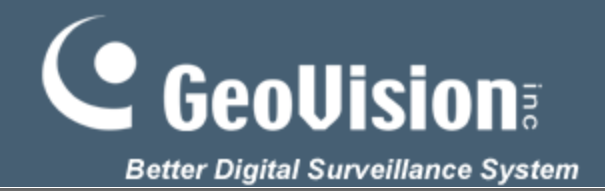

# **Useful Case**

#### **Case2. How to set Pre-REC efficiently?**

#### **GV-NVR (V8590)**

Video Clips x Max Video Length (Follow max video length)

#### GV-VMS (V1410)

Video Clips x Video Length (Customize video length)

| Record Setting                   |  |  |  |  |  |  |  |  |
|----------------------------------|--|--|--|--|--|--|--|--|
| Video Record                     |  |  |  |  |  |  |  |  |
| Max Video Clip: 1 🚽 Min.         |  |  |  |  |  |  |  |  |
| Post-Rec: 3 Sec.                 |  |  |  |  |  |  |  |  |
| Pre-Rec: 1 Video Clips           |  |  |  |  |  |  |  |  |
| Video Clips 5 Sec.               |  |  |  |  |  |  |  |  |
| Use Digital Watermark Protection |  |  |  |  |  |  |  |  |
| Recycle                          |  |  |  |  |  |  |  |  |

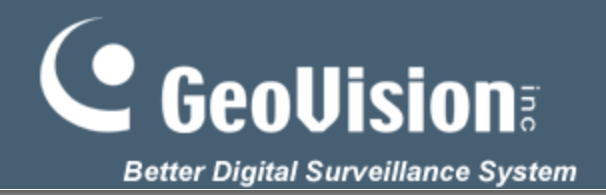

# Useful Case

- Motion Record 10 Sec
- Record Setting:

MAX Video Clip: 5 Min Pre-Rec: 2 Video Clips Video Clips 5 Sec

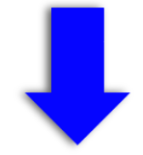

| Record Setting |                                  |  |  |  |  |  |  |  |  |
|----------------|----------------------------------|--|--|--|--|--|--|--|--|
|                | Video Record                     |  |  |  |  |  |  |  |  |
|                | Max Video Clip: 5 🚽 Min.         |  |  |  |  |  |  |  |  |
|                | Post-Rec: 3 Sec.                 |  |  |  |  |  |  |  |  |
|                | Pre-Rec: 2 Video Clips           |  |  |  |  |  |  |  |  |
|                | Video Clips 5 Sec.               |  |  |  |  |  |  |  |  |
|                | Use Digital Watermark Protection |  |  |  |  |  |  |  |  |
|                | Recycle                          |  |  |  |  |  |  |  |  |

#### > GV-NVR (V8590)

2 Video Clips x 5 Min Max Video Length = **10 Min** + Motion: 10 Sec

(Follow max video length)

#### > GV-VMS (V1410)

2 Vido Clips x 5 Sec Video Length = **10 Sec** + Motion: 10 Sec (Customize video length)

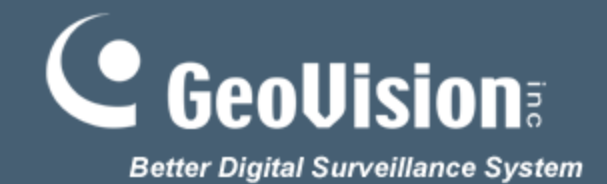

# END Thank you